## Référence rapide

## A propos de l'imprimante

## Utilisation du panneau de commandes de l'imprimante

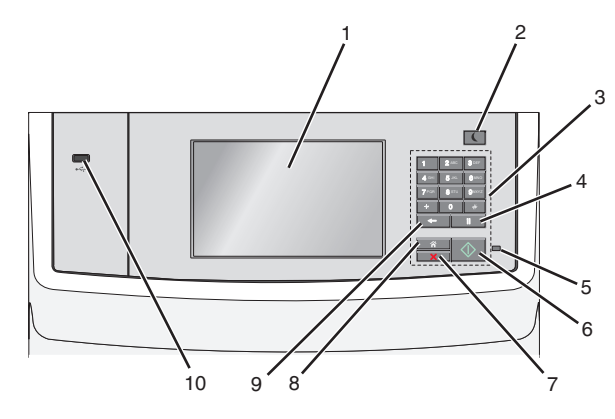

|   | Utilisez         | Pour                                                                                                    |  |
|---|------------------|----------------------------------------------------------------------------------------------------|--|
| 1 | Afficher         | Afficher les options d'impression, du courrier, de copie,<br>de télécopie et , ainsi que l'état de l'imprimante et les<br>messages d'erreur.                                                                                                    |  |
| 2 | Touche<br>veille | <ul> <li>Pour</li> <li>Afficher les options d'impression, du courrier, de conde télécopie et , ainsi que l'état de l'imprimante et la messages d'erreur.</li> <li>Activer le mode veille ou le mode hibernation.</li> <li>Les actions suivantes décrivent l'état du voyant et d bouton de veille : <ul> <li>Sélection ou sortie du mode Veille</li> <li>Le voyant lumineux est vert continu.</li> <li>La touche veille est éclairée.</li> </ul> </li> <li>Fonctionnement en mode veille prolongée <ul> <li>Le voyant lumineux est vert continu.</li> <li>La touche Veille est allumée en orange conti</li> </ul> </li> <li>Sélection ou sortir du mode Veille prolongée <ul> <li>Le voyant est non éclairé.</li> <li>Le bouton de veille clignote en orange pendat 1/10 de seconde, puis s'éteint complètemen pendant 1,9 seconde en mode impulsion.</li> </ul> </li> <li>Fonctionnement en mode veille prolongé <ul> <li>Le voyant est non éclairé.</li> <li>Le bouton de veille clignote en orange pendat 1/10 de seconde, puis s'éteint complètemen pendant 1,9 seconde en mode impulsion.</li> </ul> </li> <li>Fonctionnement en mode veille prolongé <ul> <li>Le voyant est non éclairé.</li> <li>Le bouton de veille clignote en orange pendat 1/10 de seconde, puis s'éteint complètemen pendant 1,9 seconde en mode impulsion.</li> </ul> </li> <li>Fonctions suivantes permettent de sortir l'imprima du mode veille : <ul> <li>Pression sur l'écran ou sur une touche quelconq</li> <li>Ouverture d'un bac d'alimentation, d'un capot o d'une porte</li> <li>chargement du papier dans le dispositif d'alimer tation automatique (DAA)</li> <li>Ouverture du couvercle en verre du scanner.</li> <li>Envoi d'une tâche d'impression depuis l'ordinate</li> <li>Exécution d'une réinitialisation à l'aide du comm tateur d'alimentation principal.</li> </ul> </li> </ul> |  |
| 3 | Pavé             | tateur d'alimentation principal. Entrez des chiffres, des lettres ou des symboles.                                                                                                    |  |

|   | Utilisez                                | Pour                                                                                                    |  |
|---|-----------------------------------------|----------------------------------------------------------------------------------------------------|--|
| 4 | Bouton<br>Pause de<br>numéro-<br>tation | <ul> <li>Provoquer une pause de deux ou trois secondes dans<br/>un numéro de télécopie. Dans le champ Envoyer la<br/>télécopie à, une pause de numérotation est symbo-<br/>lisée par une virgule (,).</li> </ul> |  |
|   |                                         | <ul> <li>Recomposer un numéro de télécopieur.</li> </ul>                                                                                                    |  |
|   |                                         | Remarques :                                                                                                    |  |
|   |                                         | <ul> <li>Lorsque vous êtes en dehors du menu Télécopie,<br/>du mode Télécopie ou de l'écran d'accueil,</li> </ul>                                                                                                |  |
|   |                                         | appuyer sur un bouton engendre un bip d'erreur.                                                                                                    |  |
|   |                                         | <ul> <li>A partir de l'écran d'accueil, appuyez sur<br/>Télécopie, puis saisissez le numéro de télécopie.</li> </ul>                                                                                             |  |
| 5 | Voyant                                  | • Eteint : l'imprimante est hors tension.                                                                                                    |  |
|   |                                         | • Vert clignotant : l'imprimante préchauffe, traite des<br>données ou est en cours d'impression.                                                                                                    |  |
|   |                                         | <ul> <li>Vert uni : l'imprimante est sous tension, mais<br/>inactive.</li> </ul>                                                                                                    |  |
|   |                                         | <ul> <li>Rouge clignotant : une intervention de l'opérateur<br/>est nécessaire.</li> </ul>                                                                                                    |  |
| 6 | Touche<br>Démarrer                      | Commencer le travail en cours indiqué sur l'écran.                                                                                                    |  |
|   |                                         | <ul> <li>Commencer le travail de copie avec des paramètres<br/>par défaut.</li> </ul>                                                                                                    |  |
|   |                                         | Remarque : Si vous appuyez sur ce bouton lorsqu'un<br>travail de numérisation est en cours, il ne produit plus<br>d'effet.                                                                                       |  |
| 7 | Bouton Stop                             | Arrêter toute activité de l'imprimante.                                                                                                    |  |
|   |                                         | <b>Remarque :</b> Lorsque le message <b>Interrompue</b><br>apparaît à l'écran, une liste d'options s'affiche.                                                                                                    |  |
| 8 | Bouton                                  | Revenir à l'écran d'accueil.                                                                                                    |  |
|   | Accueil                                 | Remarque : La pression de la touche sur l'écran<br>d'accueil réinitialise tous les paramètres d'usine de<br>l'imprimante.                                                                                        |  |

|    | Utilisez         | Pour                                                                                                    |  |
|----|------------------|----------------------------------------------------------------------------------------------------|--|
| 9  | Touche<br>retour | Dans le menu Copie, appuyez sur pour effacer l<br>chiffre le plus à droite de la valeur du compteur<br>copies. La valeur par défaut introduite en usine<br>apparaît si le nombre entier est effacé en appur                                 |  |
|    |                  | <ul> <li>Dans la liste des destinations de télécopies, appuyez<br/>sur pour effacer le chiffre le plus à droite d'une<br/>valeur entrée à la main. Vous pouvez aussi appuyer</li> <li>pour effacer l'intégralité d'une entrée de</li> </ul> |  |
|    |                  | raccourci. Dès qu'une ligne entière est effacée, si<br>vous appuyez une nouvelle fois sur .<br>curseur remonte d'une ligne.                                                                                                    |  |
|    |                  | <ul> <li>Effacez le caractère situé à gauche du curseur<br/>figurant dans la liste des destinations du courrier<br/>électronique. Si le caractère se trouve dans un<br/>raccourci, ce dernier est alors annulé.</li> </ul>                  |  |
| 10 | Port USB         | Connecter un lecteur flash à l'imprimante.                                                                                                    |  |
|    |                  | <b>Remarque</b> : seul le port USB qui se trouve sur la face<br>avant de l'imprimante prend en charge les lecteurs<br>Flash.                                                                                                    |  |

## Présentation de l'écran d'accueil

Une fois l'imprimante sous tension, un écran de base communément appelé écran d'accueil s'affiche. Appuyez sur les boutons et les icônes de l'écran d'accueil pour lancer une action de copie, de télécopie ou de numérisation, pour ouvrir l'écran de menus ou encore pour répondre à des messages.

**Remarque**: Votre écran d'accueil, les icônes et les boutons peuvent varier selon vos paramètres de personnalisation de l'écran d'accueil, de votre configuration administrative et des solutions intégrées actives.

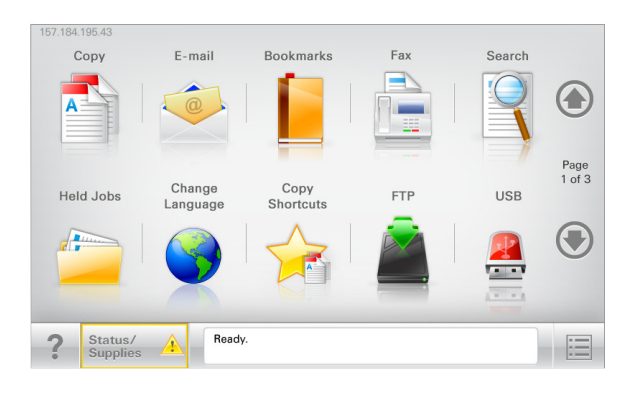

| Appuyez sur                                            | Pour                                                                                                    |  |
|--------------------------------------------------------|----------------------------------------------------------------------------------------------------|--|
| Copier                                                 | Accéder aux menus Copier et effectuer des copies.                                                                                                    |  |
| Courrier électro-<br>nique                             | Accéder aux menus E-mail et envoyer des e-mails.<br>Accéder aux menus Télécopie et envoyer des télécopies.                                                                                                    |  |
| Télécopier                                             |                                                                                                    |  |
|                                                        | Accéder aux menus de l'imprimante.<br><b>Remarque :</b> Ces menus sont accessibles uniquement<br>lorsque l'état de l'imprimante indique Prêt.                                                                                                    |  |
| FTP                                                    | Accéder aux menus FTP (File Transfer Protocol) et numériser<br>des documents directement sur un serveur FTP.                                                                                                    |  |
| Barre de<br>message d'état                             | <ul> <li>Afficher l'état actuel de l'imprimante, par exemple<br/>Prêt ou Occupé.</li> <li>Afficher les conditions de l'imprimante, telles que<br/>Niveau de toner bas ou Niveau de<br/>cartouche bas.</li> <li>Afficher les messages d'intervention pour que le<br/>processus en cours sur l'imprimante se poursuive.</li> </ul> |  |
| Etat/Fourn.                                            | <ul> <li>Afficher un message d'avertissement ou d'erreur dès<br/>qu'une intervention est requise pour que le processus<br/>en cours sur l'imprimante se poursuive.</li> <li>Accéder à l'écran de messages afin d'obtenir des infor-<br/>mations supplémentaires sur le message et savoir<br/>comment le supprimer.</li> </ul>    |  |
| USB ou clé USB                                         | Afficher, sélectionner, imprimer, numériser ou envoyer par<br>e-mail des photos et des documents à partir d'un lecteur<br>flash.<br>Remarque : Ce bouton s'affiche uniquement lorsque vous<br>revenez à l'écran d'accueil alors qu'une carte mémoire ou<br>un lecteur flash est connecté à l'imprimante.                         |  |
| Signets                                                | Créer, classer et enregistrer un groupe de signets (URL) dans<br>une arborescence de liens de dossiers et de fichiers.<br><b>Remarque :</b> L'arborescence prend en charge uniquement<br>les signets créés à l'aide de cette fonction et non ceux<br>d'autres applications.                                                      |  |
| Travaux Afficher tous les travaux actuellement suspend |                                                                                                    |  |

Des boutons supplémentaires peuvent s'afficher dans l'écran d'accueil :

| Appuyez sur          | Pour                                                                                                    |
|----------------------|----------------------------------------------------------------------------------------------------|
| Rechercher           | Rechercher les éléments suivants :                                                                                                    |
| dans les<br>travaux  | <ul> <li>le nom d'utilisateur ayant des travaux suspendus ou confi-<br/>dentiels</li> </ul>                                                                                                    |
| suspendus            | • les noms de travaux suspendus, en excluant les travaux d'impression confidentiels ;                                                                                                    |
|                      | <ul> <li>les noms de profils ;</li> </ul>                                                                                                    |
|                      | <ul> <li>les noms de conteneurs de signets ou de travaux<br/>d'impression ;</li> </ul>                                                                                                    |
|                      | • les noms de conteneurs USB ou de travaux d'impression pour les types de fichiers pris en charge.                                                                                                    |
| Envoi téléc.         | Accéder à la liste de télécopies suspendues.                                                                                                    |
| suspendues           | <b>Remarque</b> : Ce bouton s'affiche uniquement s'il existe des télécopies suspendues dont la durée de suspension a été planifiée précédemment.                                                                                                    |
| Verrouiller          | Ouvrir un écran de saisie de mot de passe. Entrez le mot de passe correct pour verrouiller le panneau de commandes de l'imprimante.                                                                                                    |
|                      | <b>Remarque :</b> Ce bouton s'affiche uniquement lorsque l'impri-<br>mante est déverrouillée et qu'un mot de passe a été défini.                                                                                                    |
| Déverr.              | Ouvrir un écran de saisie de mot de passe. Entrez le mot de<br>passe correct pour déverrouiller le panneau de commandes de<br>l'imprimante.                                                                                                    |
|                      | <b>Remarque</b> : Ce bouton s'affiche uniquement lorsque l'impri-<br>mante est verrouillée. Lorsque ce bouton est affiché, les<br>boutons et raccourcis du panneau de commandes de l'impri-<br>mante ne peuvent pas être utilisés.                                               |
| Annuler<br>travaux   | Ouvrir l'écran Annuler travaux. Cet écran affiche les trois en-<br>têtes suivants : Impression, Télécopie et Réseau.                                                                                                    |
|                      | Les options suivantes sont disponibles sous les en-têtes<br>Impression, Télécopie et Réseau :                                                                                                    |
|                      | Imprimer le travail                                                                                                    |
|                      | Copier le travail                                                                                                    |
|                      | Profil de télécopie                                                                                                    |
|                      | • FTP                                                                                                    |
|                      | Envoyer e-mail                                                                                                    |
|                      | Chaque en-tête affiche une liste de travaux dans une colonne,<br>laquelle peut afficher uniquement trois travaux par écran. S'il<br>existe plus de trois travaux à l'intérieur d'une colonne, une<br>flèche apparaît vous permettant de faire défiler ces différents<br>travaux. |
| Changer de<br>langue | Lance la fenêtre contextuelle Changer de langue qui vous<br>permet de changer la langue principale de l'imprimante.                                                                                                    |

#### Fonctionnalités

| Fonction                                                                                                    | Description                                                                                                    |
|----------------------------------------------------------------------------------------------------|----------------------------------------------------------------------------------------------------|
| Chemin d'accès du menu<br>Exemple : <u>Menus</u> ><br><u>&amp;Paramètres</u> > <u>Paramètres</u><br>de copie > Nombre de copies | Le chemin d'accès du menu apparaît en haut de<br>chaque écran. Cette fonction indique le chemin<br>que vous avez suivi pour accéder au menu<br>actuel.                                                                                                    |
|                                                                                                    | Appuyez sur l'un des mots soulignés pour revenir à ce menu.                                                                                                    |
|                                                                                                    | Nombre de copies n'est pas souligné car il s'agit<br>de l'écran en cours. Si vous sélectionnez un<br>terme souligné sur l'écran Nombre de copies<br>avant de définir et d'enregistrer le nombre de<br>copies, la sélection n'est pas enregistrée et de<br>ce fait, elle n'est pas utilisée comme paramètre<br>par défaut.                                                                                                    |
| Alerte maintenance                                                                                                    | Si un message d'alerte affecte une fonction,<br>cette icône apparaît et le voyant rouge clignote.                                                                                                    |
| Avertissement                                                                                                    | Si une erreur se produit, cette icône apparaît.                                                                                                    |
| Adresse IP de l'imprimante<br>Exemple :<br>123.123.123.123                                                                      | L'adresse IP de votre imprimante réseau est<br>située dans le coin supérieur gauche de l'écran<br>d'accueil et apparaît sous la forme de quatre<br>séries de chiffres séparés par des points. Vous<br>pouvez utiliser l'adresse IP lorsque vous<br>accédez au serveur Web intégré, afin d'afficher<br>et de configurer à distance les paramètres de<br>l'imprimante, même lorsque vous ne vous<br>trouvez pas à proximité de l'imprimante. |

## Utilisation des boutons de l'écran tactile

Remarque : Votre écran d'accueil, les icônes et les boutons varient selon les paramètres de personnalisation de l'écran d'accueil, la configuration administrative et les solutions intégrées actives.

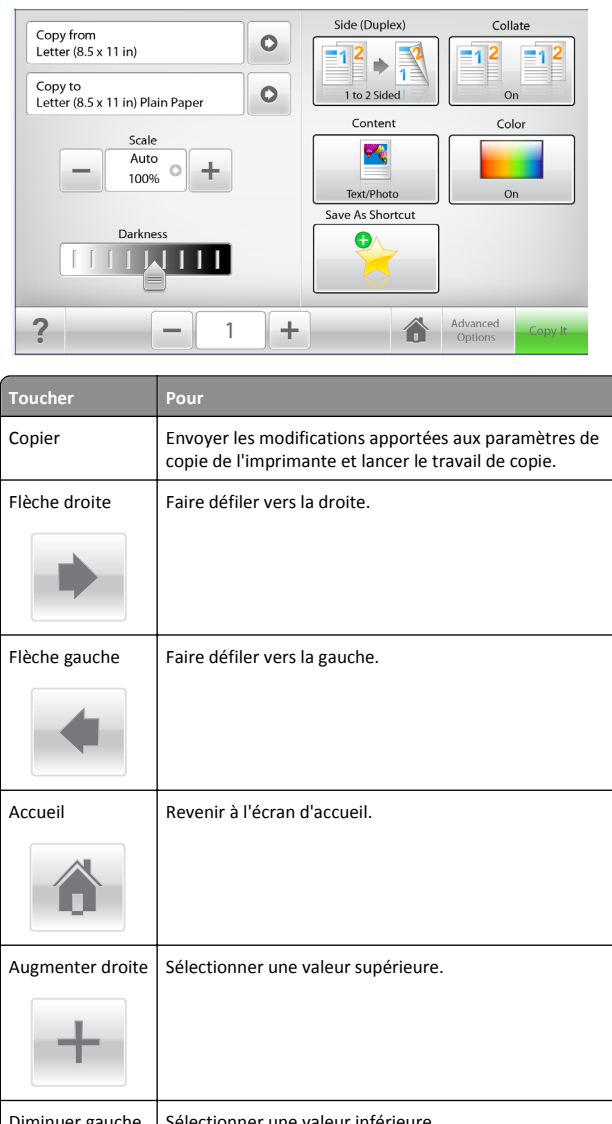

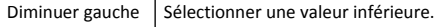

| Toucher  | Pour<br>Quitter l'écran actuel.                                                 |  |
|----------|---------------------------------------------------------------------------------|--|
| Quitter  |                                                                                 |  |
|          |                                                                                 |  |
| Conseils | Ouvrir la boîte de dialogue contenant les informations<br>d'aide contextuelles. |  |

### Autres boutons de l'écran tactile

| Toucher       | Pour                                                                                                    |
|---------------|----------------------------------------------------------------------------------------------------|
| Accepter      | Enregistrer un paramètre.                                                                                                    |
| Annuler       | <ul> <li>Annuler une action ou une sélection.</li> <li>Quitter un écran et retourner à l'écran précédent sans<br/>enregistrer les modifications.</li> </ul> |
| Réinitialiser | Réinitialiser les valeurs à l'écran.                                                                                                    |

## Configuration et utilisation des applications présentes sur l'écran d'accueil

#### **Remarques:**

• Votre écran d'accueil peut varier selon vos paramètres de personnalisation de l'écran d'accueil, votre configuration administrative et les applications intégrées actives.

• Des solutions et applications complémentaires peuvent être disponibles à la vente. Pour plus d'informations, contactez le revendeur de l'imprimante.

### Accès au serveur Web incorporé

Le serveur Web incorporé est la page Web de l'imprimante qui vous permet d'afficher et de configurer à distance les paramètres de l'imprimante même lorsque vous n'êtes pas physiquement proche de celle-ci.

1 Obtenez l'adresse IP de l'imprimante :

- Depuis l'écran d'accueil du panneau de commandes de l'imprimante
- Depuis la section TCP/IP du menu Réseau/Ports menu
- En imprimant une page de configuration réseau ou une page des paramètres du menu, puis en localisant la section TCP/IP

Remarque : Une adresse IP apparaît sous la forme de quatre séries de chiffres séparées par des points, par exemple 123.123.123.123.

2 Ouvrez un navigateur Web, puis tapez l'adresse IP de l'imprimante dans le champ d'adresse.

La page Web du serveur Web incorporé apparaît.

## Affichage ou masquage des icônes l'écran d'accueil

1 Ouvrez un navigateur Web, puis tapez l'adresse IP de l'imprimante dans le champ d'adresse.

**Remarque :** Voir l'adresse IP de l'imprimante sur l'écran d'accueil. L'adresse IP apparaît sous la forme de quatre séries de chiffres séparées par des points, par exemple 123.123.123.123.

2 Cliquez sur Paramètres >Paramètres généraux >Personnalisation de l'écran d'accueil.

La liste des fonctions de base de l'imprimante s'affiche.

3 Activez les cases à cocher pour spécifier les icônes qui s'affichent sur l'écran d'accueil de l'imprimante.

Remarque : Les éléments dont les cases à cocher sont désactivées sont masqués.

4 Cliquez sur Envoyer.

Les icônes sélectionnées s'affichent sur l'écran d'accueil. Reportezvous à la section « Présentation de l'écran d'accueil », page 2 pour de plus amples informations sur chacune des icônes.

## Activation des applications d'écran d'accueil

Votre imprimante est fournie avec des applications préinstallées sur l'écran d'accueil. Pour utiliser ces applications, vous devez les activer et les paramétrer via le serveur Web incorporé. Pour savoir comment accéder au serveur Web incorporé, reportez-vous à « Accès au serveur Web incorporé », page 4.

Pour obtenir des informations détaillées sur la configuration et l'utilisation des applications d'écran d'accueil, contactez le revendeur de l'imprimante.

### **Configuration des Formulaires et favoris**

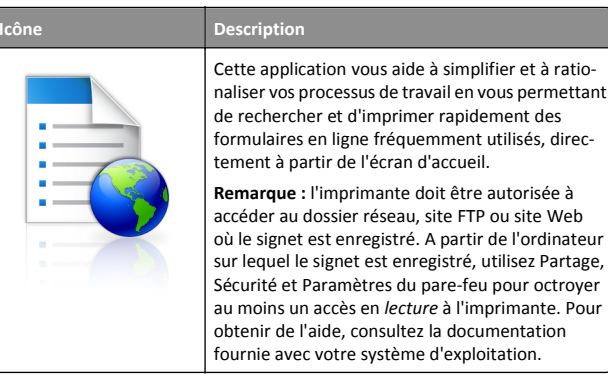

**1** Ouvrez un navigateur Web, puis tapez l'adresse IP de l'imprimante dans le champ d'adresse.

**Remarque :** L'adresse IP de l'imprimante s'affiche sur l'écran d'accueil de son panneau de commandes. L'adresse IP apparaît sous la forme de quatre séries de chiffres séparées par des points, par exemple 123.123.123.123.

- 2 Cliquez sur Paramètres > Solutions de périphérique > Solutions (eSF) > Formulaires et favoris.
- 3 Définissez les signets, puis personnalisez les paramètres.
- 4 Cliquez sur Appliquer.

Pour utiliser l'application, appuvez sur Formulaires et favoris sur l'écran d'accueil de l'imprimante, puis parcourez les catégories de formulaires ou recherchez des formulaires d'après le numéro, le nom ou la description d'un formulaire.

### Configuration de Numérisation vers réseau

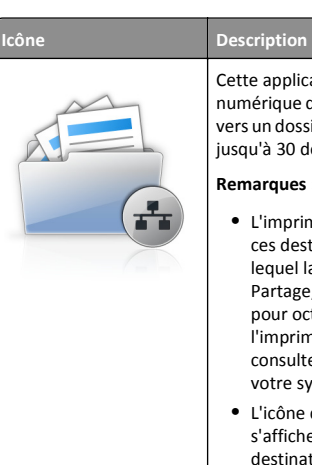

Cette application vous permet de capturer l'image numérique d'un document imprimé et de l'envoyer vers un dossier réseau partagé. Vous pouvez définir jusqu'à 30 destinations distinctes de dossiers.

#### Remarques :

- L'imprimante doit être autorisée à écrire dans ces destinations. A partir de l'ordinateur sur lequel la destination est définie, utilisez Partage, Sécurité et Paramètres du pare-feu pour octroyer au moins un accès en écriture à l'imprimante. Pour obtenir de l'aide, consultez la documentation fournie avec votre système d'exploitation.
- L'icône de numérisation vers un réseau s'affiche uniquement lorsqu'une ou plusieurs destinations sont définies.
- **1** Ouvrez un navigateur Web, puis tapez l'adresse IP de l'imprimante dans le champ d'adresse.

**Remarque :** L'adresse IP de l'imprimante s'affiche sur l'écran d'accueil de son panneau de commandes. L'adresse IP apparaît sous la forme de quatre séries de chiffres séparées par des points, par exemple 123.123.123.123.

- 2 Cliquez sur Paramètres > Solutions de périphérique > Solutions (eSF) > Numérisation vers réseau.
- 3 Indiquez les destinations, puis personnalisez les paramètres.
- 4 Cliquez sur Appliquer.

Pour utiliser l'application, appuyez sur Numériser vers réseau sur l'écran d'accueil, puis suivez les instructions qui s'affichent sur l'écran de l'imprimante.

#### Configuration de Ma multifonction

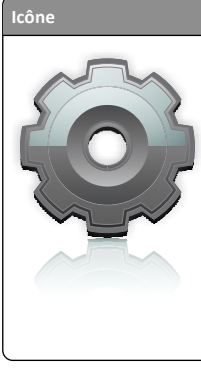

Description

Cette application vous permet de personnaliser les paramètres de l'écran tactile et d'enregistrer ces préférences sur un lecteur Flash. Lorsque vous souhaitez copier, numériser ou envoyer par télécopie un document, insérez le lecteur Flash dans le port USB de l'imprimante. Toutes vos préférences sont automatiquement chargées, notamment les paramètres du travail, les préférences pour l'écran d'accueil et le carnet d'adresses.

Remarque : l'icône s'affiche uniquement lorsqu'un lecteur Flash contenant des paramètres Ma multifonction est inséré dans le port USB de l'imprimante.

Pour configurer l'application Ma multifonction, insérez un lecteur Flash dans le port USB de l'imprimante, puis suivez les instructions qui s'affichent sur l'écran de l'imprimante pour exécuter l'assistant de configuration.

Pour utiliser l'application Ma multifonction, insérez un lecteur Flash dans le port USB de l'imprimante dès que vous souhaitez copier, numériser ou envoyer par télécopie un document.

### Présentation de la numérisation WS

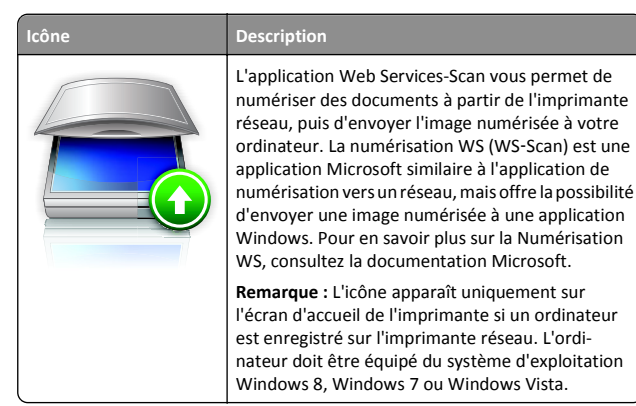

## Configuration du panneau de commandes distant

Cette application affiche le panneau de commandes de l'imprimante sur votre ordinateur et vous permet d'interagir avec le panneau de commandes, même si vous ne vous trouvez pas à proximité de l'imprimante réseau. A partir de l'écran de votre ordinateur, vous pouvez consulter l'état de l'imprimante, relancer les travaux d'impression suspendus, créer des signets et effectuer d'autres tâches associées qui requièrent habituellement votre présence à proximité de l'imprimante réseau.

**1** Ouvrez un navigateur Web, puis tapez l'adresse IP de l'imprimante dans le champ d'adresse.

**Remarque :** L'adresse IP de l'imprimante s'affiche sur l'écran d'accueil de son panneau de commandes. L'adresse IP apparaît sous la forme de quatre séries de chiffres séparées par des points, par exemple 123.123.123.123.

- 2 Cliquez sur Paramètres > Solutions de périphérique > Solutions (eSF) > Panneau de commandes distant.
- 3 Cochez la case Activé, puis personnalisez les paramètres.
- 4 Cliquez sur Appliquer.

Pour utiliser l'application, dans Embedded Web Server, cliquez sur Applications > Panneau de commandes distant > Lancer l'applet VNC.

## Exportation et importation d'une configuration

Vous pouvez exporter les paramètres de configuration dans un fichier texte que vous pouvez ensuite importer pour appliquer les paramètres à d'autres imprimantes.

#### Exportation d'une configuration vers un fichier

**1** Ouvrez un navigateur Web, puis tapez l'adresse IP de l'imprimante dans le champ d'adresse.

**Remarque :** L'adresse IP de l'imprimante s'affiche sur l'écran d'accueil de son panneau de commandes. L'adresse IP apparaît sous la forme de quatre séries de chiffres séparées par des points, par exemple 123.123.123.123.

- 2 Cliquez sur Paramètres ou sur Configuration.
- 3 Cliquez sur Solutions de périphérique > Solutions (eSF) ou cliquez sur Solutions intégrées.
- **4** Dans Solutions installées, cliquez sur le nom de l'application à configurer.
- 5 Cliquez sur Configurer > Exporter.
- **6** Suivez les instructions affichées à l'écran pour enregistrer le fichier de configuration, puis saisissez un nom de fichier unique ou utilisez le nom par défaut.

**Remarque :** Si l'erreur **JVM saturée** se produit, répétez la procédure d''exportation jusqu'à ce que le fichier de configuration soit enregistré.

#### Exportation de périphériques depuis un fichier

**1** Ouvrez un navigateur Web, puis tapez l'adresse IP de l'imprimante dans le champ d'adresse.

**Remarque :** L'adresse IP de l'imprimante s'affiche sur l'écran d'accueil de son panneau de commandes. L'adresse IP apparaît sous la forme de quatre séries de chiffres séparées par des points, par exemple 123.123.123.123.

- 2 Cliquez sur Paramètres ou sur Configuration.
- 3 Cliquez sur Solutions de périphérique > Solutions (eSF) ou cliquez sur Solutions intégrées.
- 4 Dans Solutions installées, cliquez sur le nom de l'application à configurer.
- 5 Cliquez sur Configurer > Importer.
- 6 Localisez le fichier de configuration enregistré (exporté depuis une imprimante déjà configurée), puis chargez-le ou affichez-en un aperçu.

Remarque : Si le délai expire et un écran vide apparaît, réactualisez le navigateur Web, puis cliquez sur Appliquer.

## Chargement du papier et des supports spéciaux

## Définition du type et du format de papier

A partir de l'écran d'accueil, parcourez :

>Menu Papier >Format/Type de papier > sélectionnez un bac d'alimentation > sélectionnez un format ou un type de papier > Envoyer

#### Remarques :

- Le paramètre Format de papier est automatiquement détecté en fonction de la position des guides papier de chaque tiroir, à l'exception du tiroir 550 feuilles standard (tiroir 1) et du chargeur multifonction.
- Le paramètre Format de papier du bac 1 et du chargeur multifonction doit être défini manuellement dans le menu Format de papier.

- Par défaut, le paramètre Type de papier est Papier normal.
- Le paramètre Type de papier doit être défini manuellement pour l'ensemble de bacs.

## Configuration des paramètres de papier Universel

Le paramètre Format papier Universel est un paramètre défini par l'utilisateur qui permet d'imprimer sur des formats de papier qui ne sont pas prédéfinis dans les menus de l'imprimante. Définissez le format de papier pour le tiroir spécifié sur Universel lorsque le format désiré n'est pas disponible dans le menu Format de papier. Spécifiez ensuite tous les paramètres du format Universel suivants pour votre papier :

- Unités de mesure
- Largeur portrait
- Hauteur portrait

**Remarque :** le plus petit format de papier pris en charge est 76 x 127 mm ; le plus grand est 216 x 356 mm.

**1** Dans l'écran d'accueil, accédez à :

Menu Papier > Configuration générale > Unités de mesure > sélectionnez une unité de mesure.

2 Appuyez sur Largeur portrait ou Hauteur portrait > sélectionnez la largeur ou la hauteur > Envoyer.

## Chargement du tiroir 550 feuilles standard ou en option

L'imprimante dispose d'un bac de 550 feuilles (bac 1) auquel peuvent s'ajouter jusqu'à quatre bacs de 550 feuilles, avec un bac dédié aux supports spéciaux. Le bac pour supports spéciaux est adapté aux formats de papier étroit tels que les enveloppes et les A6. Pour plus d'informations, reportez-vous à la section « Chargement du bac d'alimentation 550 feuilles pour supports spéciaux », page 7.

ATTENTION—RISQUE DE BLESSURE : Pour réduire le risque 😃 d'instabilité de l'appareil, chargez chaque bac ou tiroir séparément. Laissez tous les bacs ou tiroirs fermés aussi longtemps que vous ne les utilisez pas.

1 Tirez sur le bac pour le dégager complètement.

Remarque : Ne retirez pas les tiroirs lorsqu'un travail est en cours d'impression ou lorsque le message Occupé apparaît à l'écran. Vous risqueriez de provoquer des bourrages.

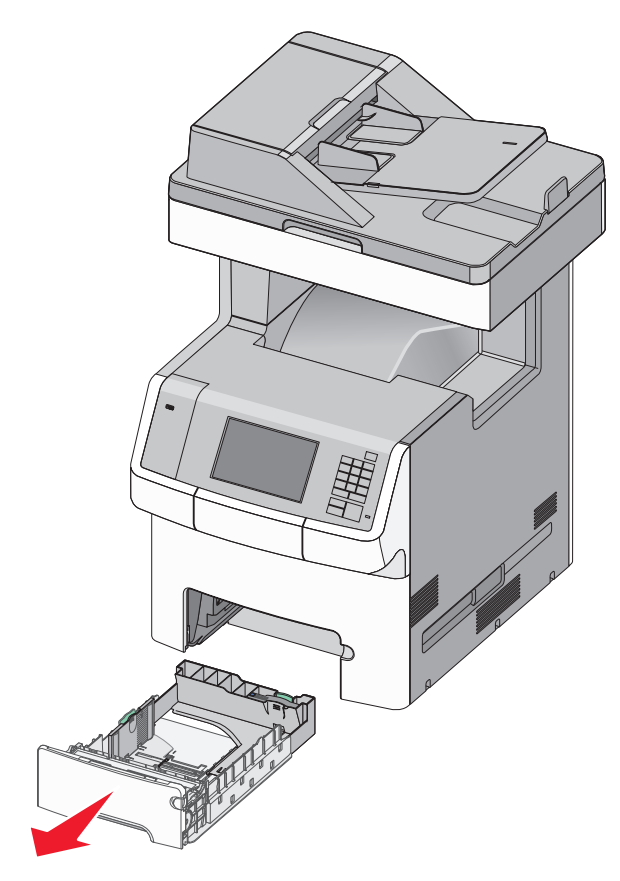

2 Appuyez sur le guide de largeur et faites-le glisser de façon à l'ajuster au format du papier chargé.

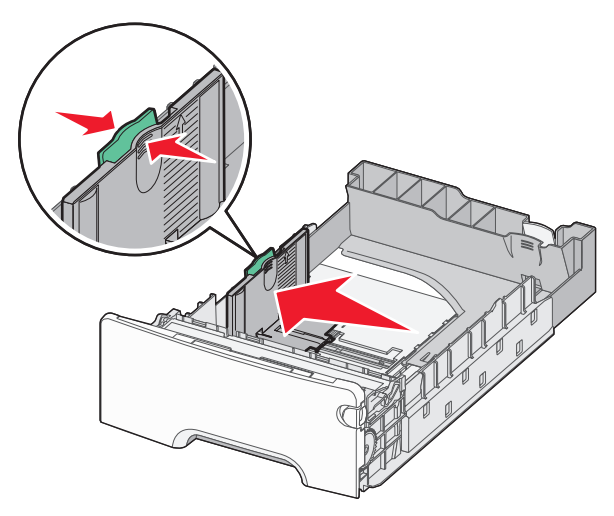

Remarque : utilisez les repères de format du papier situés en bas du tiroir pour ajuster au mieux les guides de longueur et de largeur.

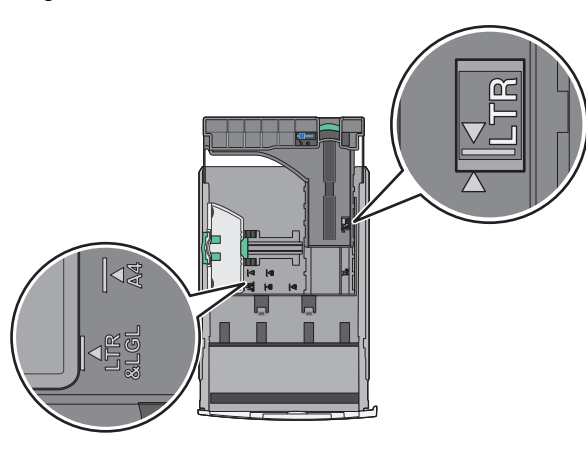

**3** Appuyez sur le guide de longueur et faites-le glisser de façon à l'ajuster au format du papier chargé.

#### Remarques :

• Si vous chargez du papier d'un format long, tel que le format A4 ou Légal US, pincez les guides de longueur et faites-les glisser vers l'arrière de façon à les ajuster au format du papier que vous chargez.

 le guide de longueur dispose d'un dispositif de verrouillage. Pour le déverrouiller, faites glisser le bouton situé sur le dessus du guide vers la gauche. Pour le verrouiller, faites glisser le bouton vers la droite lorsqu'une longueur a été sélectionnée.

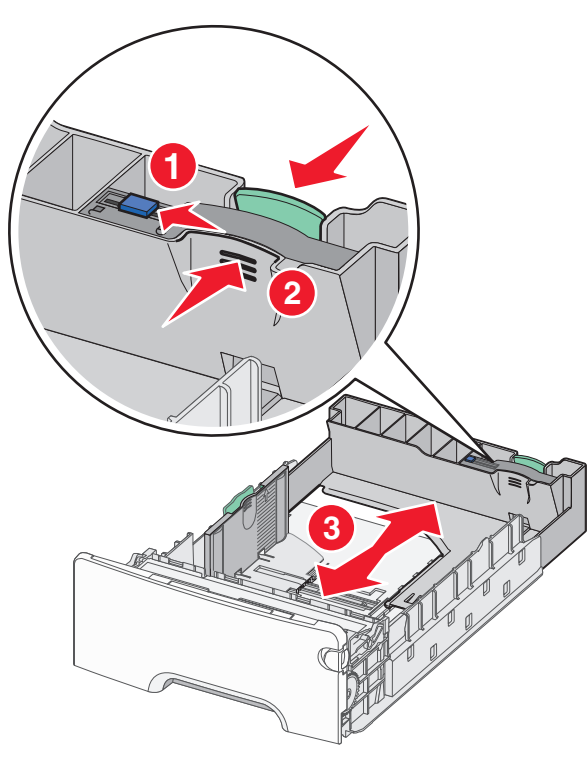

**4** Déramez les feuilles pour les détacher, puis ventilez-les. Ne pliez pas le papier et ne le froissez pas. Egalisez les bords sur une surface plane.

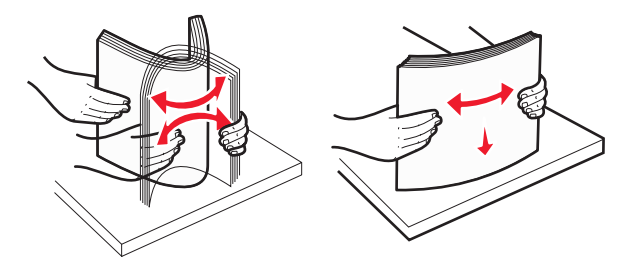

5 Chargez la pile de papier vers l'arrière du tiroir, face recommandée pour l'impression vers le haut.

#### Remarques :

- Si vous chargez du papier à en-tête préimprimé pour une impression recto, placez l'en-tête vers l'avant du bac.
- En chargeant le papier à en-tête préimprimé pour une impression recto verso, placez l'en-tête vers l'arrière du bac.

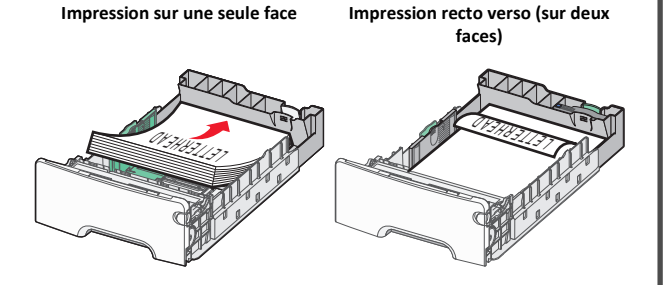

**Remarque :** Assurez-vous que le papier ne dépasse pas le repère de chargement de papier maximal situé sur le côté du bac.

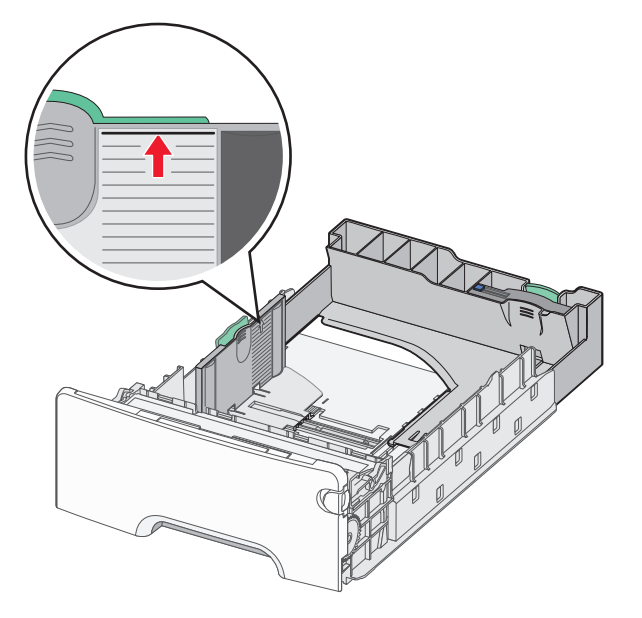

Attention — Dommages potentiels : La surcharge du bac peut provoquer des bourrages du papier et endommager l'imprimante. 6 Insérez le bac.

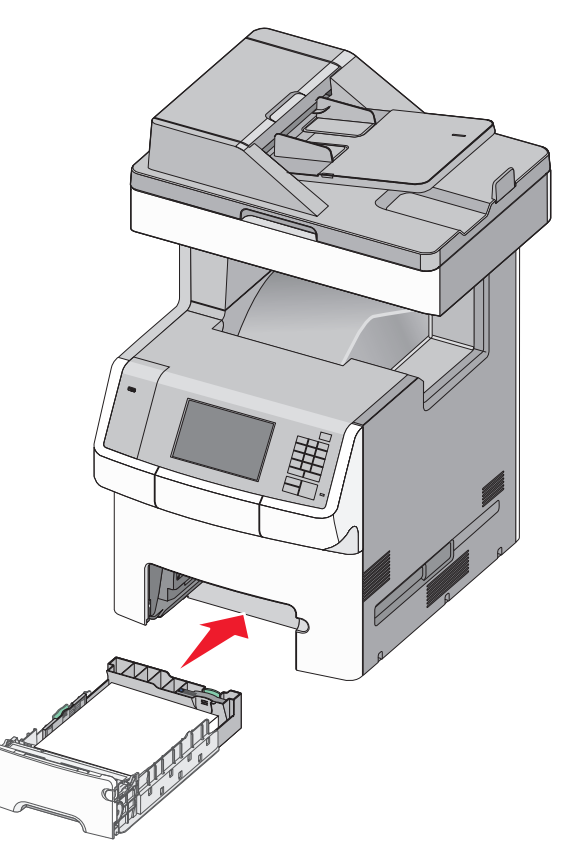

7 Depuis le panneau de configuration de l'imprimante, vérifiez les paramètres format et type de papier pour le bac en fonction du papier chargé.

## Chargement du bac d'alimentation 550 feuilles pour supports spéciaux

Le bac d'alimentation 550 feuilles pour supports spéciaux (Bac 2) supporte des formats de papier étroits tels que les enveloppes et A6.

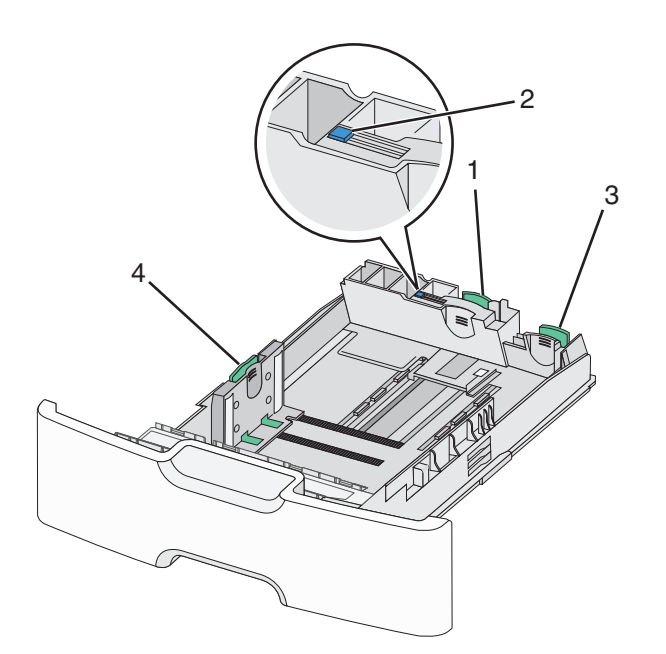

| 1 | Guide de longueur primaire.                |  |
|---|--------------------------------------------|--|
| 2 | Dispositif de blocage du guide de longueur |  |
| 3 | Guide de longueur secondaire.              |  |
| 4 | 4 Guide de largeur                         |  |

ATTENTION—RISQUE DE BLESSURE : Pour réduire le risque d'instabilité de l'appareil, chargez chaque bac ou tiroir séparément. Laissez tous les bacs ou tiroirs fermés aussi longtemps que vous ne les utilisez pas.

#### **Remarques**:

- Consultez <u>« Chargement du tiroir 550 feuilles standard ou en option », page 6</u>pour obtenir les instructions sur comment charger du papier supérieur au format A6 et des enveloppes.
- Pour obtenir la liste des formats de papier pris en charge plus d'informations, reportez-vous à la rubrique « Formats, types et grammages de papiers pris en charge » du Guide de l'utilisateur.

## Chargement des formats de papier étroit tels que les enveloppes et les A6

**1** Tirez sur le bac pour le dégager complètement.

**Remarque**: Ne retirez pas les tiroirs lorsqu'un travail est en cours d'impression ou lorsque le message Occupé apparaît à l'écran. Vous risqueriez de provoquer des bourrages.

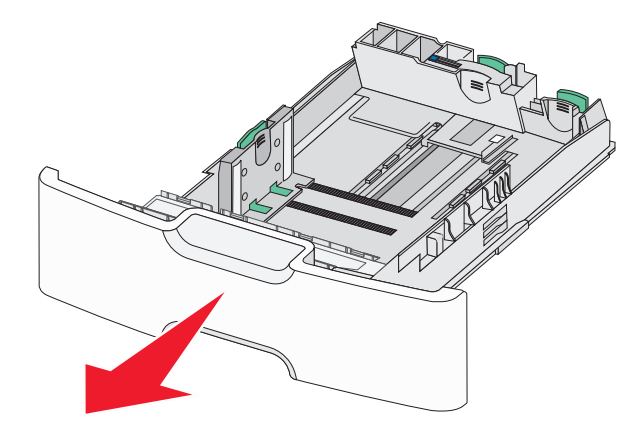

**2** Pincez et glissez le guide de longueur primaire jusqu'au bout de sa course.

#### **Remarques :**

- Le guide de longueur dispose d'un dispositif de verrouillage.
   Pour le déverrouiller, faites glisser le bouton situé sur le dessus du guide vers la gauche. Pour le verrouiller, faites glisser le bouton vers la droite lorsqu'une longueur a été sélectionnée.
- Le guide de longueur secondaire ne peut être activé que lorsque le guide de longueur primaire aura atteint le bout du guide de largeur.

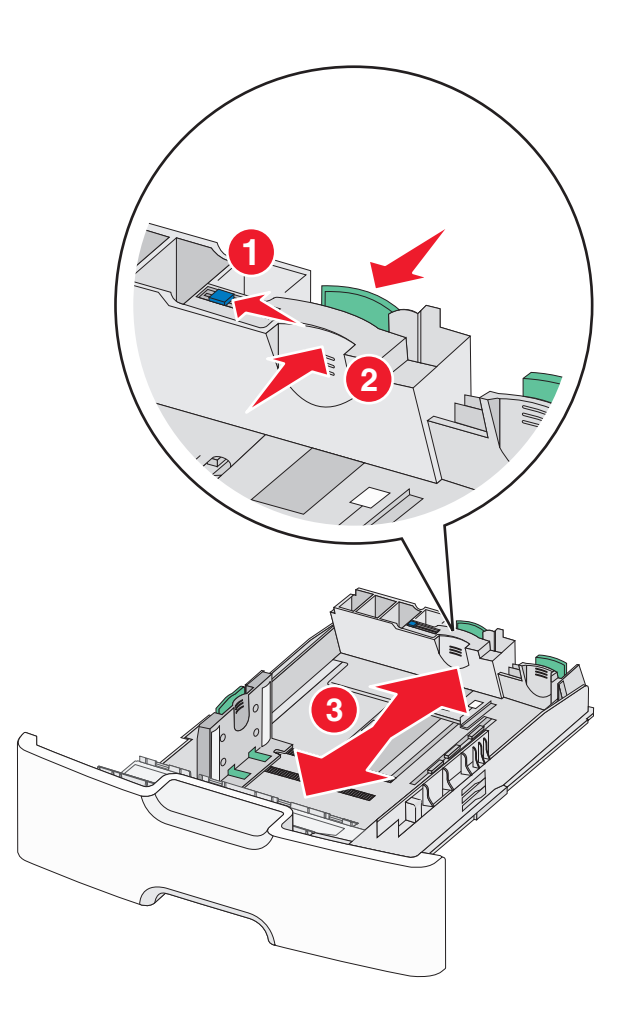

**3** Appuyez sur le guide de largeur et faites-le glisser de façon à l'ajuster au format du papier chargé.

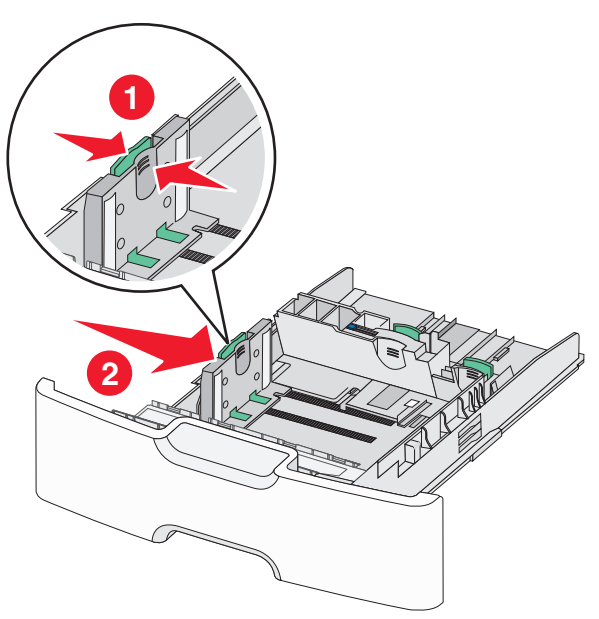

**Remarque :** Utilisez les repères de format du papier situés en bas du tiroir pour ajuster au mieux le guide de largeur.

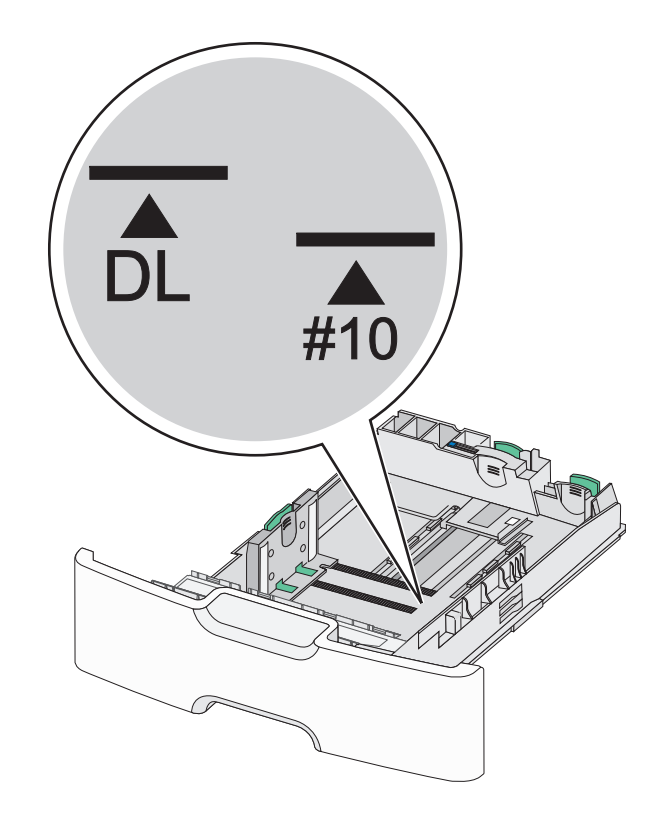

**4** Appuyez sur le guide de longueur secondaire et faites-le glisser de façon à l'ajuster au format du papier chargé.

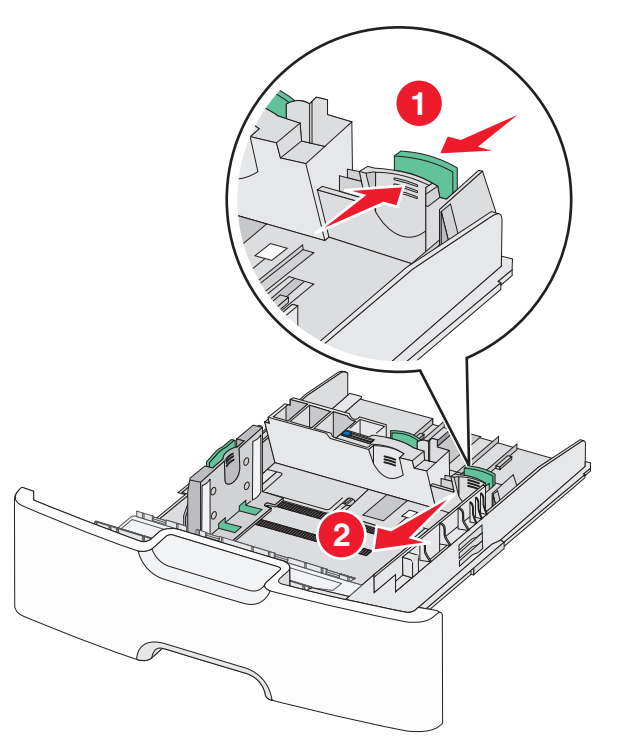

**5** Déramez les feuilles pour les détacher, puis ventilez-les. Ne pliez pas le papier et ne le froissez pas. Egalisez les bords sur une surface plane.

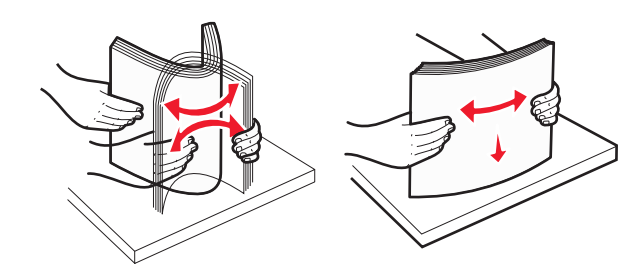

**6** Chargez la pile de papier, face recommandée pour l'impression vers le haut.

Remarques :

• Chargez des enveloppes avec la face à imprimer tournée vers le bas.

 Assurez-vous que le papier ne dépasse pas le repère de chargement de papier maximal situé sur le côté du guide de largeur.

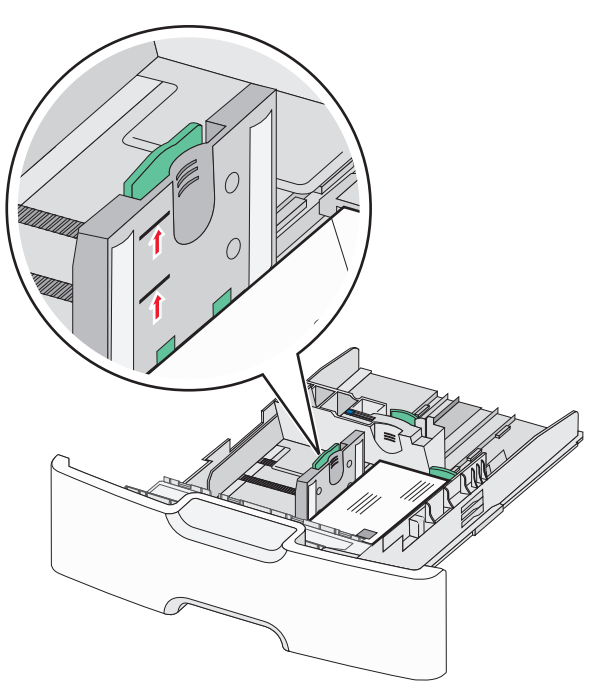

Attention — Dommages potentiels : La surcharge du bac peut provoquer des bourrages du papier et endommager l'imprimante.

7 Insérez le bac.

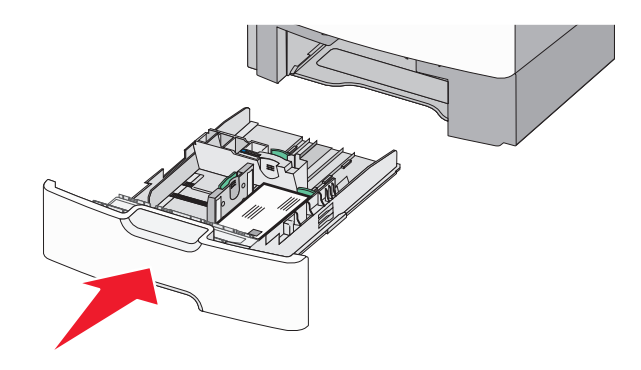

8 Depuis le panneau de configuration de l'imprimante, vérifiez les paramètres format et type de papier pour le bac en fonction du papier chargé.

**Remarque :** Repositionnez le guide de longueur secondaire à sa position initiale lors du chargement de formats de papier long (legal, letter, et A4.) Faites coulisser l'unité de finition jusqu'à ce qu'elle *s'enclenche*.

## Alimentation du chargeur haute capacité 2 000 feuilles

- ATTENTION—RISQUE DE BLESSURE : Pour réduire le risque d'instabilité de l'appareil, chargez chaque bac séparément. Laissez tous les bacs ou tiroirs fermés aussi longtemps que vous ne les utilisez pas.
- **1** Tirez sur le tiroir pour le dégager.
- **2** Appuyez et faites glisser le guide de largeur de façon à l'ajuster au format du papier chargé.

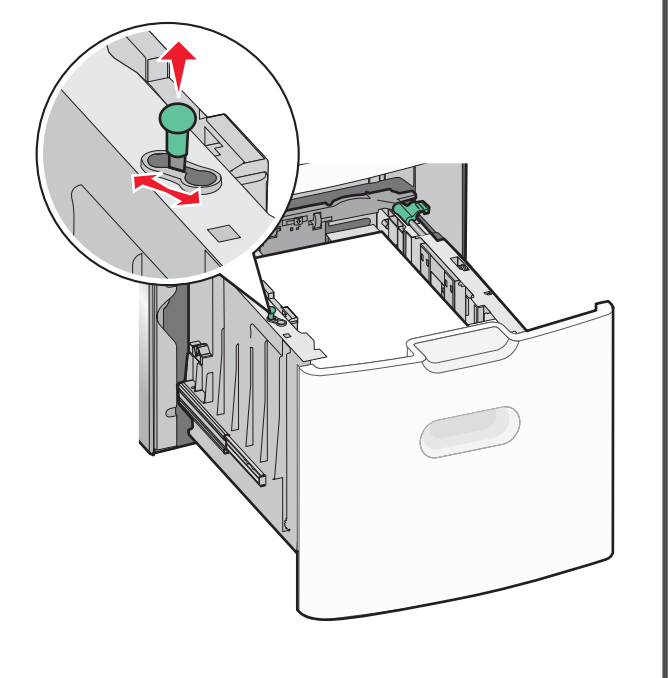

**3** Déverrouillez le guide de longueur.

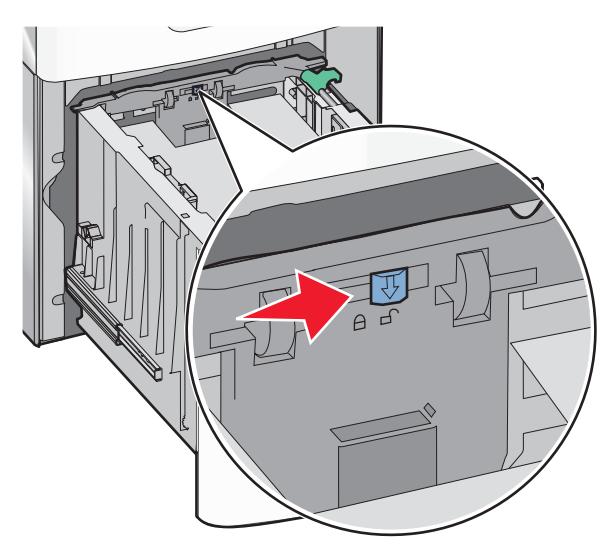

**4** Poussez le loquet de dégagement du guide de longueur pour le soulever. Faites glisser le guide de longueur de façon à l'ajuster au format du papier chargé et verrouillez-le ensuite.

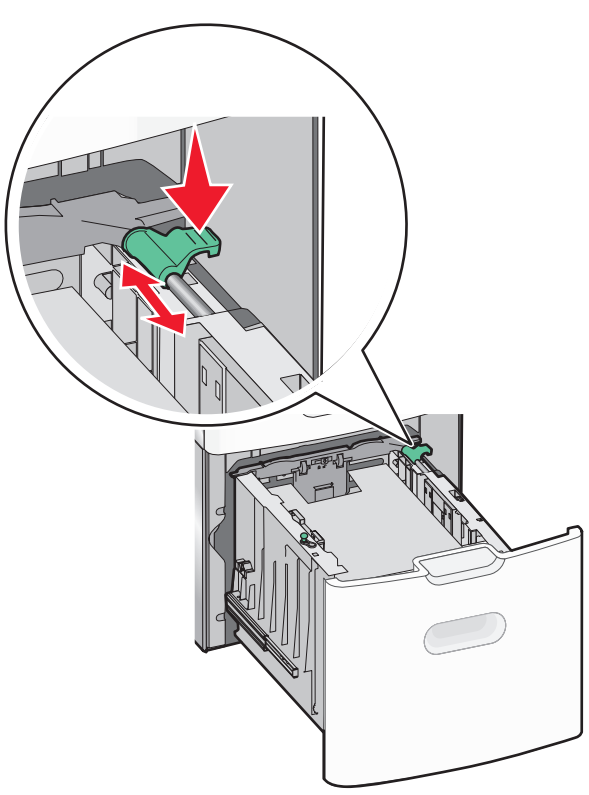

**5** Déramez les feuilles pour les détacher, puis ventilez-les. Ne pliez pas le papier et ne le froissez pas. Egalisez les bords sur une surface plane.

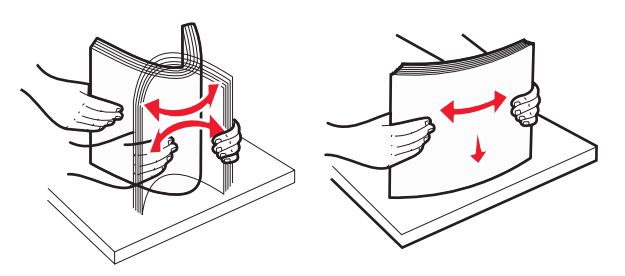

**6** Chargez la pile de papier :

• Face à imprimer vers le haut pour une impression sur une seule face.

• Face à imprimer vers le bas pour une impression sur rectoverso.

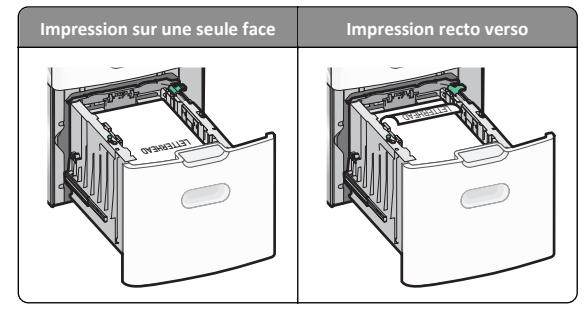

- Assurez-vous que le papier ne dépasse pas le repère de chargement de papier maximal situé sur le côté du bac.
  - Attention Dommages potentiels : La surcharge du bac peut provoquer des bourrages du papier et endommager l'imprimante.

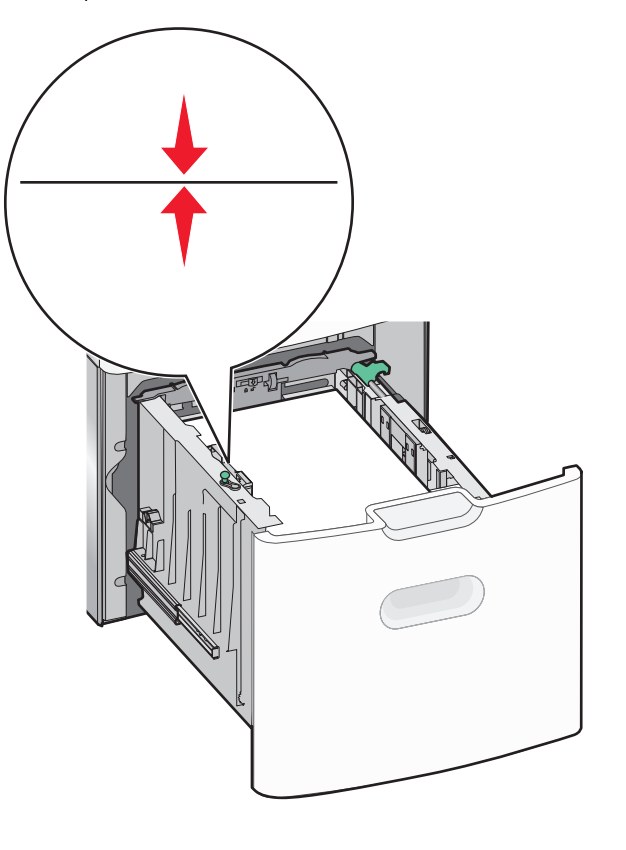

7 Insérez le bac.

## Alimentation du chargeur multifonction

Le chargeur multifonction peut contenir environ :

- 100 feuilles de papier de 75 g/m<sup>2</sup> (20 lb)
- 10 enveloppes
- 75 transparents

**Remarque :** N'ajoutez et n'enlevez pas de papier ou de support spécial pendant une impression est en cours depuis le chargeur multifonction ou lorsque l'indicateur lumineux du panneau de commandes clignote. Vous risqueriez de provoquer des bourrages.

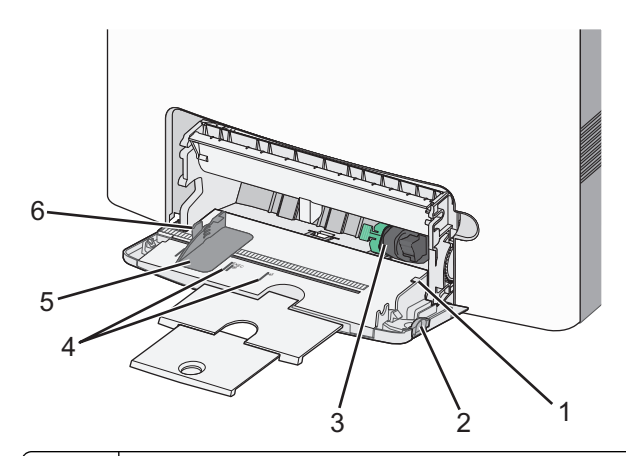

| 1 | Repère de chargement de papier maximal      |  |
|---|---------------------------------------------|--|
| 2 | Loquet d'ouverture du bac                   |  |
| 3 | Levier de dégagement du papier              |  |
| 4 | Indicateurs du format du papier             |  |
| 5 | 5 Guide de largeur du papier                |  |
| 6 | 6 Taquet de relâchement du guide de largeur |  |

**1** Poussez le loquet d'ouverture du tiroir vers la gauche, puis tirez le chargeur multifonction vers le bas.

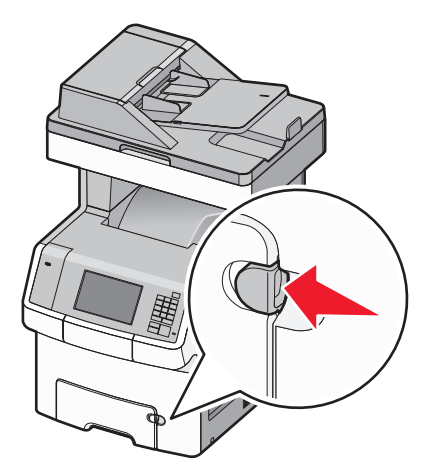

2 Tirez doucement l'extension vers vous au maximum.

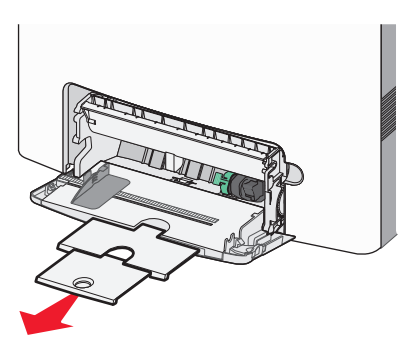

**3** Déramez les feuilles pour les détacher, puis ventilez-les. Ne pliez pas le papier et ne le froissez pas. Egalisez les bords sur une surface plane.

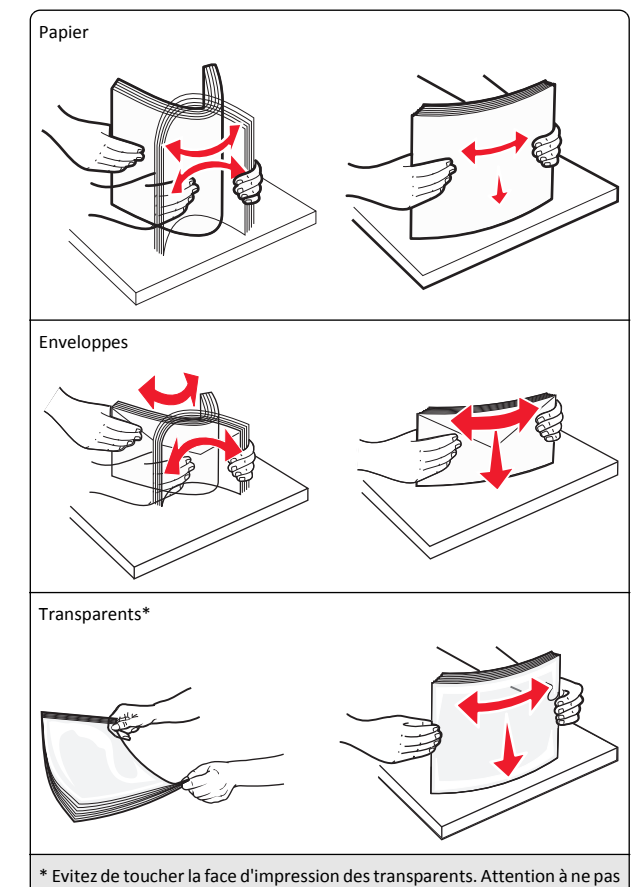

les rayer.

4 Chargez le papier ou le support spécial. Faites glisser la pile de papier dans le chargeur multifonction jusqu'à ce qu'elle arrive en butée.

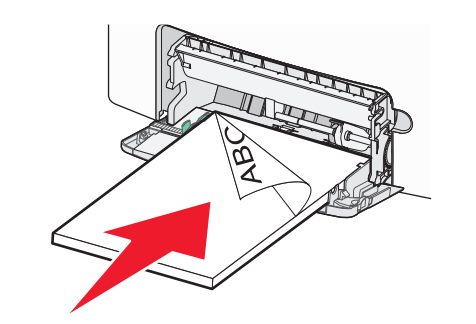

#### **Remarques :**

- Veillez à ce que le papier ou le support spécial ne dépasse la quantité maximale de papier autorisée sur le repère de chargement de papier.
- Ne chargez qu'un format et qu'un type de papier ou support spécial à la fois.
- Le papier ou le support média doit être chargé bien à plat et ne pas être trop compressé dans le chargeur multifonction.
- Si le papier ou le support média est poussé trop loin dans le chargeur multifonction, appuyez sur le levier de relâchement du papier pour le retirer.
- Chargez les enveloppes en orientant le rabat sur la droite en haut et le bord à timbre en premier dans l'imprimante.

Attention — Dommages potentiels : n'utilisez jamais d'enveloppes avec timbre, agrafe, fermoir, fenêtre, revêtement intérieur couché ou bande autocollante. Ces enveloppes peuvent endommager sérieusement l'imprimante.

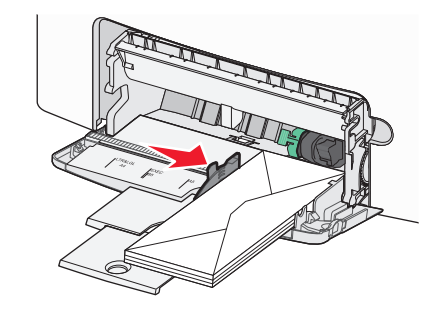

5 Depuis le panneau de configuration de l'imprimante, vérifiez les paramètres format et type de papier du chargeur en fonction du papier chargé.

## Chaînage et annulation du chaînage de bacs

L'imprimante relie des bacs lorsque le format et le type de papier spécifiés sont identiques. Lorsqu'un bac chaîné est vide, le papier est alimenté à partir du bac chaîné suivant. Pour éviter le chaînage des bacs, attribuez-leur un nom de type de papier personnalisé unique.

#### Annulation du chaînage des tiroirs

**1** Ouvrez un navigateur Web, puis tapez l'adresse IP de l'imprimante dans le champ d'adresse.

#### **Remarques :**

- Voir l'adresse IP de l'imprimante sur l'écran d'accueil. L'adresse IP apparaît sous la forme de quatre séries de chiffres séparées par des points, par exemple 123.123.123.123.
- Si vous utilisez un serveur proxy, désactivez-le temporairement pour charger correctement la page Web.

#### 2 Cliquez sur Paramètres >Menu papier.

3 Modifiez les paramètres format et type de papier du bac afin qu'ils ne correspondent aux paramètres d'un autre bac, ensuite cliquez, Envoyer.

Attention — Dommages potentiels : Le papier chargé dans le bac doit correspondre au type de papier utilisé par l'imprimante. La température de l'unité de fusion varie en fonction du type de papier spécifié. Des problèmes d'impression peuvent survenir si les paramètres ne sont pas correctement configurés.

#### **Connexion aux bacs**

1 Ouvrez un navigateur Web, puis tapez l'adresse IP de l'imprimante dans le champ d'adresse.

#### **Remarques** :

- Voir l'adresse IP de l'imprimante sur l'écran d'accueil. L'adresse IP apparaît sous la forme de quatre séries de chiffres séparées par des points, par exemple 123.123.123.123.
- Si vous utilisez un serveur proxy, désactivez-le temporairement pour charger correctement la page Web.

#### 2 Cliquez sur Paramètres >Menu papier.

3 Modifiez les paramètres format et type de papier du bac afin qu'ils ne correspondent aux paramètres d'aucun autre bac d'alimentation et ensuite cliquez sur Envoyer.

## Création d'un nom personnalisé pour un type de papier

Si l'imprimante se trouve sur un réseau, vous pouvez utiliser Embedded Web Server pour définir un nom autre que Type perso [x] pour chacun des types de papier personnalisé chargés dans l'imprimante.

**1** Ouvrez un navigateur Web, puis tapez l'adresse IP de l'imprimante dans le champ d'adresse.

#### Remarques :

• Voir l'adresse IP de l'imprimante sur l'écran d'accueil. L'adresse IP apparaît sous la forme de quatre séries de chiffres séparées par des points, par exemple 123.123.123.123.

- Si vous utilisez un serveur proxy, désactivez-le temporairement pour charger correctement la page Web.
- 2 Naviguez jusqu'à :

Paramètres >Menu papier >Nom personnalisé > tapez un nom >Envoyer

**Remarque :** Ce nom personnalisé remplace le nom Type perso [x] dans les menus « Types personnalisés » et « Format et Type de papier ».

3 Naviguez jusqu'à :

Types personnalisés > sélectionner un type de papier >Envoyer

## Attribution d'un nom de type de papier personnalisé

Vous pouvez attribuer un nom de type de papier personnalisé à un tiroir lorsque vous activez ou désactivez le chaînage des tiroirs.

**1** Ouvrez un navigateur Web, puis tapez l'adresse IP de l'imprimante dans le champ d'adresse.

#### Remarques :

- Voir l'adresse IP de l'imprimante sur l'écran d'accueil. L'adresse IP apparaît sous la forme de quatre séries de chiffres séparées par des points, par exemple 123.123.123.123.
- Si vous utilisez un serveur proxy, désactivez-le temporairement pour charger correctement la page Web.
- 2 Cliquez sur Paramètres >Menu papier >Noms personnalisés.
- **3** Saisissez un nom pour le type de papier, puis cliquez sur le bouton **Envoyer**.
- **4** Sélectionnez un type perso, puis vérifiez que le type de papier correct est associé au nom perso.

**Remarque**: Papier ordinaire est le format de papier associé par défaut à tous les types de papier pour tous les noms personnalisés définis par l'utilisateur.

#### Configuration d'un nom personnalisé

Si l'imprimante se trouve sur un réseau, vous pouvez utiliser Embedded Web Server pour définir un nom autre que Type perso [x] pour chacun des types de papier personnalisé chargés dans l'imprimante.

**1** Ouvrez un navigateur Web, puis tapez l'adresse IP de l'imprimante dans le champ d'adresse.

#### **Remarques**:

- Voir l'adresse IP de l'imprimante sur l'écran d'accueil. L'adresse IP apparaît sous la forme de quatre séries de chiffres séparées par des points, par exemple 123.123.123.123.
- Si vous utilisez un serveur proxy, désactivez-le temporairement pour charger correctement la page Web.
- 2 Cliquez sur Paramètres >Menu papier >Types personnalisés.
- **3** Sélectionnez un nom personnalisé à configurer, sélectionnez le type de papier ou papier spécial, ensuite cliquez sur **Envoyer**.

## Impression

## Impression de formulaires

Utilisez l'application Formulaires et favoris pour un accès rapide et simple aux formulaires fréquemment utilisés ou aux autres informations régulièrement imprimées. Configurez l'imprimante sur un réseau avant d'utiliser cette application. Pour plus d'informations, reportez-vous à la section <u>« Configuration des Formulaires et favoris », page 4</u>.

1 Dans l'écran d'accueil de l'imprimante, accédez à :

**Formulaires et favoris** > sélectionnez le formulaire dans la liste > entrez le nombre de copies > réglez d'autres paramètres

2 Appuyez sur

, ou **Envoyer**selon votre modèle

## Impression d'un document

#### Impression d'un document

- A partir du menu Papier sur le panneau de commandes de l'imprimante, définissez les paramètres Type et format de papier de manière à ce qu'ils correspondent au papier chargé.
- **2** Lancez la tâche d'impression :

#### **Pour les utilisateurs Windows**

- a Un document étant ouvert, cliquez sur Fichier >Impression.
- b Cliquez sur Propriétés, Préférences, Options, ou Configuration.
- c Réglez les paramètres, si nécessaire.

d Cliquez sur OK >Impression.

#### Pour les utilisateurs Macintosh

- **a** Personnalisez les paramètres dans la boîte de dialogue Configuration page :
  - 1 Le document étant ouvert, cliquez sur Fichier >Configuration page.
  - **2** Choisissez le format de papier ou créez un format personnalisé correspondant au papier chargé.
  - 3 Cliquez sur OK.
- **b** Personnalisez les paramètres dans la boîte de dialogue Impression :
  - 1 Un document étant ouvert, cliquez sur Fichier >Impression Au besoin, cliquez sur le triangle de développement pour afficher davantage d'options.
  - **2** A partir de la boîte de dialogue Impression et des menus contextuels, réglez les paramètres si nécessaire.

**Remarque :** Pour l'impression sur un type de papier spécifique, réglez les paramètres de type de papier de manière à ce qu'ils correspondent au papier chargé ou sélectionnez le tiroir ou le chargeur approprié.

3 Cliquez sur Impression.

### Réglage de l'intensité du toner

1 Ouvrez un navigateur Web, puis tapez l'adresse IP de l'imprimante dans le champ d'adresse.

#### **Remarques** :

- Voir l'adresse IP de l'imprimante sur l'écran d'accueil. L'adresse IP apparaît sous la forme de quatre séries de chiffres séparées par des points, par exemple 123.123.123.123.
- Si vous utilisez un serveur proxy, désactivez-le temporairement pour charger correctement la page Web.
- 2 Cliquez sur Paramètres >Paramètres d'impression >Menu qualité >Intensité toner.
- **3** Réglez le paramètre d'intensité du toner.
- 4 Cliquez sur Envoyer.

### Impression à partir d'un lecteur flash

#### Impression à partir d'un lecteur flash

**Remarques**:

- Avant d'imprimer un fichier PDF chiffré, vous serez invité à entrer le mot de passe du fichier à partir du panneau de commande.
- Vous ne pouvez pas imprimer des fichiers si vous ne disposez pas d'autorisations d'impression.
- 1 Insérez un lecteur flash dans le port USB.

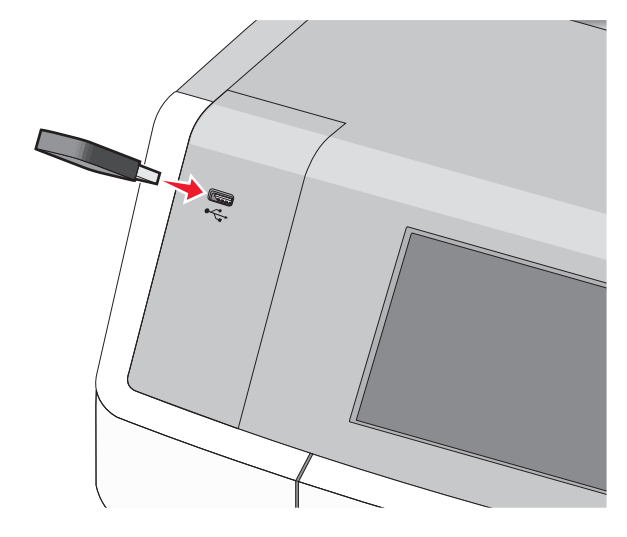

#### Remarques :

- Un icône de lecteur flash apparaît sur l'écran d'accueil et dans l'icône tâches suspendues quand un lecteur flash est installé.
- Si vous insérez le lecteur flash alors que l'imprimante nécessite une intervention (en cas de bourrage, par exemple), il risque d'être ignoré.
- Si vous insérez le lecteur flash pendant que l'imprimante traite d'autres travaux d'impression, le message Occupée s'affiche. Une fois le traitement de ces travaux d'impression terminé, vous devez afficher la liste des travaux suspendus pour imprimer des documents à partir du lecteur flash.

Attention — Dommages potentiels : ne touchez pas le câble USB, les adaptateurs réseau, les prises, la carte mémoire ou les zones de l'imprimante indiquées lorsque des opérations d'impression, de lecture ou d'écriture sont en cours à partir de la carte mémoire car vous risquez de perdre des données.

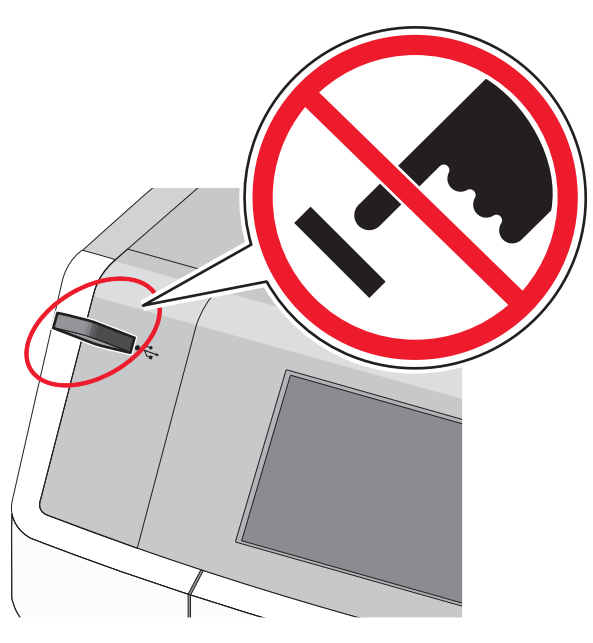

- **2** Dans le panneau de commandes de l'imprimante, appuyez sur le document à imprimer.
- **3** Appuyez sur les flèches pour spécifier le nombre de copies à imprimer, puis sur **Impression**.

#### **Remarques**:

- Ne retirez pas le lecteur flash du port USB avant que le document ne soit imprimé.
- Si vous laissez le lecteur flash dans l'imprimante après avoir quitté le premier écran du menu USB, vous pouvez continuer à imprimer des fichiers depuis le lecteur flash en tant que travaux suspendus.

### Lecteurs Flash et types de fichiers pris en charge

| Lecteur flash                                                                                                    | Type de fichier                                                                           |
|----------------------------------------------------------------------------------------------------|-------------------------------------------------------------------------------------------|
| De nombreux lecteurs flash sont testés et approuvés en vue<br>d'une utilisation avec l'imprimante. Pour plus d'informa-<br>tions, contactez le revendeur de l'imprimante.<br><b>Remarques :</b>                                                                                | Documents :<br>• .pdf<br>• .xps<br>Images :                                               |
| <ul> <li>Les lecteurs Flash USB à grande vitesse doivent<br/>prendre en charge la norme pleine vitesse. Les<br/>lecteurs uniquement compatibles avec les fonctionna-<br/>lités USB à faible vitesse ne sont pas pris en charge.</li> </ul>                                     | <ul> <li>.dcx</li> <li>.gif</li> <li>.JPEG ou .jpg</li> </ul>                             |
| <ul> <li>Les lecteurs flash USB doivent prendre en charge le<br/>système de fichiers FAT (File Allocation Tables). Les<br/>lecteurs formatés avec NTFS (New Technology File<br/>System) ou n'importe quel autre système de fichiers<br/>ne sont pas pris en charge.</li> </ul> | <ul> <li>.bmp</li> <li>.pcx</li> <li>.TIFF ou .tif</li> <li>.png</li> <li>.fls</li> </ul> |

## Annulation d'une tâche d'impression

### Annulation d'un travail d'impression depuis le panneau de commandes de l'imprimante

- 1 Appuyez sur Annuler le travail sur le panneau de commandes de l'imprimante, ou sur 🔀 sur le pavé numérique.
- **2** Appuyez sur le travail d'impression que vous souhaitez annuler, puis sur **Supprimer les travaux sélectionnés**.

**Remarque** : Si vous appuyez sur **X** sur le clavier, appuyez ensuite sur **Reprendre** pour revenir à l'écran d'accueil.

## Annulation d'un travail d'impression depuis l'ordinateur

#### Pour les utilisateurs de Windows

- 1 Ouvrez le dossier Imprimantes, puis sélectionnez votre imprimante.
- **2** Dans la file d'attente d'impression, sélectionnez le travail d'impression à annuler, puis supprimez-le.

#### Pour les utilisateurs Macintosh

1 Dans Préférences système du menu Pomme, naviguez jusqu'à votre imprimante.

**2** Dans la file d'attente d'impression, sélectionnez le travail d'impression à annuler, puis supprimez-le.

## Copie

### Faire des copies

#### Réalisation d'une copie rapide

 Chargez un document d'origine face vers le haut, en insérant d'abord le bord court dans le dispositif d'alimentation automatique, ou face vers le bas sur la vitre du scanner.

#### Remarques :

- Réglez les guide-papier lors du chargement d'un document dans le DAA.
- vérifiez que le format du document original et de la copie sont identiques. Si le format défini n'est pas correct, l'image peut être coupée.
- Ne placez pas de cartes postales, de photos, de petits éléments, de transparents, de papier photo ou de supports fins (tels que des coupures de magazines) dans le dispositif d'alimentation automatique. Placez ces éléments sur la vitre du scanner.
- 2 A partir du panneau de commandes de l'imprimante, appuyez sur
   \$\overline{\phi}\$ pour démarrer la copie.

## Copie à l'aide du chargeur automatique de documents

**1** Chargez un document face imprimée vers le haut, en insérant d'abord le bord court dans le CAD.

**Remarque :** ne placez pas de cartes postales, de photos, de petits éléments, de transparents, de papier photo ou de supports trop fins (tels que des coupures de magazines) dans le chargeur automatique de documents. Placez ces éléments sur la vitre du scanner.

- **2** Ajuster les guides papier.
- 3 Dans l'écran d'accueil, accédez à :
   Copie > modifiez les paramètres de copie > Copier

#### Copie à partir de la vitre du scanner

- 1 Placez l'original face vers le bas sur la vitre du scanner dans l'angle supérieur gauche.
- 2 Dans l'écran d'accueil, accédez à :
  - Copie > modifiez les paramètres de copie > Copier
- 3 Si vous souhaitez numériser plusieurs pages, placez la page suivante sur la vitre du scanner et appuyez sur Numériser la page suivante.
- 4 Appuyez sur Terminer le travail pour retourner à l'écran d'accueil.

## Copie de photos de film

- 1 Placez une photo face imprimée vers le bas dans l'angle supérieur gauche de la vitre du scanner.
- 2 A partir de l'écran d'accueil, parcourez :

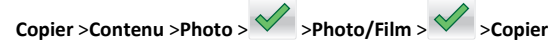

3 Appuyez sur Numériser la page suivante ou sur Terminer le travail.

### Annulation d'une copie

### Annulation d'une copie alors que les documents sont insérés dans le dispositif d'alimentation automatique

Lorsque le dispositif d'alimentation automatique commence à traiter un document, l'écran de numérisation apparaît. Pour annuler la copie, appuyez sur **Annuler le travail** sur l'écran tactile.

L'écran « Annulation du travail de numérisation » apparaît. Le dispositif d'alimentation automatique vide toutes les pages insérées et annule la copie.

## Annulation d'une copie alors que les pages sont copiées à l'aide de la vitre du scanner

Appuyez sur Annuler le travail sur l'écran tactile.

L'écran « Annulation du travail de numérisation » apparaît. Une fois le travail annulé, l'écran de copie apparaît.

## Annulation d'une copie pendant l'impression des pages

- 1 Appuyez sur Annuler le travail sur le panneau de commandes de l'imprimante, ou sur 🗙 sur le pavé numérique.
- 2 Appuyez sur le travail que vous souhaitez annuler, puis sur Supprimer les travaux sélectionnés.

**Remarque :** Si vous appuyez sur **X** sur le clavier, appuyez ensuite sur **Reprendre** pour revenir à l'écran d'accueil.

## Envoi d'e-mails

## Préparation de l'envoi d'un e-mail

### Configuration de la fonction d'e-mail

1 Tapez l'adresse IP de l'imprimante dans le champ d'adresse de votre navigateur Web.

Si vous ne connaissez pas l'adresse IP de l'imprimante, vous pouvez :

- Voir l'adresse IP sur le panneau de commandes de l'imprimante dans la section TCP/IP du menu Réseau/Ports.
- Imprimer une page de configuration du réseau ou les pages de paramètres de menus et identifier l'adresse IP dans la section TCP/IP.
- 2 Cliquez sur Paramètres.
- 3 Dans Paramètres par défaut, cliquez sur Paramètres de courrier électronique/FTP.
- 4 Cliquez sur Paramètres de courrier électronique > Configuration du serveur de messagerie.
- **5** Remplissez les champs en y insérant les informations appropriées.
- 6 Cliquez sur Envoyer.

#### Configuration des paramètres de courrier électronique

1 Tapez l'adresse IP de l'imprimante dans le champ d'adresse de votre navigateur Web.

Si vous ne connaissez pas l'adresse IP de l'imprimante, vous pouvez :

- Voir l'adresse IP sur le panneau de commandes de l'imprimante dans la section TCP/IP du menu Réseau/Ports.
- Imprimer une page de configuration du réseau ou les pages de paramètres de menus et identifier l'adresse IP dans la section TCP/IP.
- 2 Cliquez sur Paramètres > Paramètres messagerie/FTP > Paramètres de courrier électronique.
- **3** Remplissez les champs en y insérant les informations appropriées.
- 4 Cliquez sur Envoyer.

## Création d'un raccourci pour envoyer un e-mail

### Création d'un raccourci de messagerie à l'aide d'Embedded Web Server

1 Tapez l'adresse IP de l'imprimante dans le champ d'adresse de votre navigateur Web.

Si vous ne connaissez pas l'adresse IP de l'imprimante, vous pouvez :

- Voir l'adresse IP sur le panneau de commandes de l'imprimante dans la section TCP/IP du menu Réseau/Ports.
- Imprimer une page de configuration du réseau ou les pages de paramètres de menus et identifier l'adresse IP dans la section TCP/IP.
- 2 Cliquez sur Paramètres.
- 3 Dans Autres paramètres, cliquez sur Gérer les raccourcis > Configuration des raccourcis de messagerie.
- **4** Tapez un nom unique pour le destinataire, puis saisissez son adresse électronique.

**Remarque :** Si vous saisissez plusieurs adresses, séparez chacune d'elles à l'aide d'une virgule (,).

- **5** Sélectionnez les paramètres de numérisation (Format, Contenu, Couleur et Résolution).
- 6 Entrez un numéro de raccourci et cliquez sur Ajouter.
- Si vous entrez un numéro déjà utilisé, vous êtes invité à en sélectionner un autre.

### Création d'un raccourci pour le courrier électronique à l'aide du panneau de commandes de l'imprimante

- 1 Dans l'écran d'accueil, parcourez :
  - Email >Destinataire > saisir l'adresse email

Pour créer un groupe de destinataires, appuyez sur **Adresse** suivante, puis saisissez l'adresse électronique du destinataire suivant.

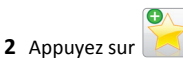

- 3 Entrez un nom unique pour le raccourci, puis appuyez sur Terminé.
- 4 Assurez-vous que le nom du raccourci est correct, puis appuyez sur OK.

Si le nom de raccourci n'est pas correct, appuyez alors sur **Annuler**, puis entrez à nouveau l'information.

### Envoi d'un document par e-mail

## Envoi d'un email à partir du panneau de commandes de l'imprimante

1 Chargez un document d'origine face vers le haut, en insérant d'abord le bord court dans le dispositif d'alimentation automatique, ou face vers le bas sur la vitre du scanner.

**Remarque :** ne placez pas de cartes postales, de photos, de petits éléments, de transparents, de papier photo ou de supports trop fins (tels que des coupures de magazines) dans le chargeur automatique de documents. Placez ces éléments sur la vitre du scanner.

2 Si vous chargez un document dans le CAD, réglez les guides papier.

**Remarque :** vérifiez que le format du document original et de la copie sont identiques. Si le format défini n'est pas correct, l'image peut être coupée.

**3** Dans l'écran d'accueil, naviguez jusqu'à :

#### Destinataire >de l'Email

4 Entrez l'adresse email ou appuyez sur *t*, puis entrez le numéro de raccourci.

Pour saisir d'autres destinataires, appuyez sur **Adresse suivante** et entrez l'adresse ou le numéro de raccourci que vous souhaitez ajouter. **Remarque :** Vous pouvez également entrer une adresse email à partir du carnet d'adresses.

**5** Appuyez sur **Terminé** >**Envoyer**.

## Envoi d'un e-mail à l'aide d'un numéro de raccourci

1 Chargez un document original face imprimée vers le haut, bord court d'abord dans le dispositif d'alimentation automatique ou face imprimée vers le bas sur la vitre du scanner.

**Remarque** : Ne chargez pas de cartes postales, de photos, d'images trop petites, de transparents, de papier photo ou de supports trop fins (tels qu'une coupure de magazine) dans le dispositif d'alimentation automatique. Placez ces éléments sur la vitre du scanner.

**2** Si vous chargez un document dans le dispositif d'alimentation automatique, ajustez les guide-papier.

**3** Appuyez sur **(#**), entrez le numéro de raccourci à l'aide du pavé

numérique, puis appuyez sur 🗡 .

Pour saisir d'autres destinataires, appuyez sur **Adresse suivante** et entrez l'adresse ou le numéro de raccourci que vous souhaitez ajouter.

4 Appuyez sur Envoyer.

### Envoi d'un email à l'aide du carnet d'adresses

1 Chargez un document d'origine face vers le haut, en insérant d'abord le bord court dans le dispositif d'alimentation automatique, ou face vers le bas sur la vitre du scanner.

**Remarque :** ne placez pas de cartes postales, de photos, de petits éléments, de transparents, de papier photo ou de supports trop fins (tels que des coupures de magazines) dans le chargeur automatique de documents. Placez ces éléments sur la vitre du scanner.

- 2 Si vous chargez un document dans le CAD, réglez les guides papier.
- **3** Dans l'écran d'accueil, accédez à :

Email >Destinataire(s) > A ontrez le nom du destinataire > Parcourir les raccourcis

**4** Appuyez sur le nom des destinataires.

Pour saisir d'autres destinataires, appuyez sur **Adresse suivante**, puis entrez l'adresse ou le numéro de raccourci à ajouter, ou effectuez une recherche dans le carnet d'adresses.

5 Appuyez sur Terminé.

## Annulation d'un e-mail

- Lorsque vous utilisez le dispositif d'alimentation automatique, appuyez sur **Annuler le travail** lorsque **Numérisation** apparaît.
- Lorsque vous utilisez la vitre du scanner, appuyez sur Annuler le travail lorsque Numérisation ou Numériser la page suivante / Terminer le travail apparaît.

## Envoi d'une télécopie

### Envoi d'une télécopie

## Envoi d'une télécopie à partir du panneau de commandes de l'imprimante

1 Chargez un document original face vers le haut, en insérant d'abord le bord court dans le chargeur automatique de documents, ou face vers le bas sur la vitre du scanner.

**Remarque :** ne placez pas de cartes postales, de photos, de petits éléments, de transparents, de papier photo ou de supports trop fins (tels que des coupures de magazines) dans le chargeur automatique de documents. Placez ces éléments sur la vitre du scanner.

- 2 Si vous chargez un document dans le CAD, réglez les guides papier.
- 3 Dans l'écran d'accueil, appuyez sur Télécopie.
- 4 Saisissez le numéro de télécopie ou un raccourci à l'aide de l'écran tactile ou du pavé numérique.

Pour ajouter des destinataires, appuyez sur **Numéro suivant**, puis saisissez le numéro de téléphone ou le numéro de raccourci du destinataire, ou parcourez le carnet d'adresses.

Remarque : Pour insérer une pause de renumérotation dans un

numéro de télécopie, appuyez sur U. La pause de numérotation apparaît sous forme de virgule dans la zone "Envoyer la télécopie à ". Utilisez cette option si vous devez d'abord composer un numéro de ligne extérieure.

5 Appuyez sur Envoyer.

### Envoi d'une télécopie à partir d'un ordinateur

L'option de télécopie du pilote de l'imprimante permet d'envoyer un travail d'impression vers l'imprimante, qui l'envoie sous forme de télécopie. Cette option fonctionne comme un télécopieur standard géré par le pilote de l'imprimante et non par le panneau de commandes de l'imprimante.

- 1 Lorsqu'un document est ouvert, cliquez sur Fichier > Imprimer.
- 2 Sélectionnez l'imprimante, puis cliquez sur Propriétés, Préférences, Options ou Configuration.
- **3** Accédez à :

Onglet Télécopie >Activation du télécopieur

4 Entrez le ou les numéro(s) de télécopie du destinataire dans le champ Numéro(s) de télécopie (entrez tous les numéros s'il y a plusieurs destinataires).

**Remarque :** Les numéros de télécopieur peuvent être saisis manuellement ou à l'aide de la fonction Carnet d'adresses.

- 5 Si nécessaire, saisissez un « indicatif » dans le champ Indicatif.
- 6 Sélectionnez le format de papier et l'orientation appropriés.
- 7 Cochez la case **Inclure la page de garde à la télécopie**, puis saisissez les informations nécessaires si vous souhaitez joindre une page de garde à la télécopie.
- 8 Cliquez sur OK.

#### Remarques :

- L'option Télécopie ne peut être utilisée qu'avec le pilote PostScript ou Universal Fax Driver. Pour des informations sur l'installation de ces pilotes, consultez le CD *Logiciels et documentation*.
- L'option Télécopie doit être configurée et activée dans le pilote PostScript, situé sous l'onglet Configuration, pour pouvoir l'utiliser.
- Si la case Toujours afficher les paramètres avant d'envoyer une télécopie est cochée, vous êtes invité à vérifier les coordonnées du destinataire avant l'envoi de la télécopie. Si cette case n'est pas cochée, le document en attente est automatiquement envoyé sous forme de télécopie lorsque vous cliquez sur OK dans l'onglet Télécopie.

### Envoi d'une télécopie à l'aide de raccourcis

Les raccourcis de télécopies s'apparentent aux numéros de composition abrégée d'un téléphone ou d'un télécopieur. Un numéro de raccourci (1–99999) peut contenir un seul ou plusieurs destinataires.

1 Chargez un document original face imprimée vers le haut, bord court d'abord dans le dispositif d'alimentation automatique ou face imprimée vers le bas sur la vitre du scanner.

**Remarque** : ne chargez pas de cartes postales, de photos, d'images trop petites, de transparents, de photos papier ou de supports trop fins (tels qu'une coupure de magazine) dans le dispositif d'alimentation automatique. Placez ces éléments sur la vitre du scanner.

- **2** Si vous chargez un document dans le dispositif d'alimentation automatique, ajustez les guide-papier.
- Appuyez sur *t* et utilisez le pavé numérique pour saisir le numéro de télécopie.
- 4 Appuyez sur Envoyer.

## Envoi d'une télécopie à l'aide du carnet d'adresses

Le carnet d'adresses vous permet de rechercher des signets et des serveurs d'annuaires réseau.

**Remarque** : si la fonctionnalité de carnet d'adresses n'est pas activée, contactez un agent du support technique.

 Chargez un document d'origine face vers le haut, en insérant d'abord le bord court dans le dispositif d'alimentation automatique, ou face vers le bas sur la vitre du scanner.

#### **Remarques**:

- Si vous chargez un document dans le CAD, réglez les guides papier.
- Ne placez pas de cartes postales, de photos, de petits éléments, de transparents, de papier photo ou de supports fins (tels que des coupures de magazines) dans le dispositif d'alimentation automatique. Placez ces éléments sur la vitre du scanner.
- 2 Dans l'écran d'accueil, naviguez jusqu'à :

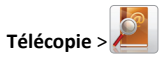

**3** Appuyez sur **Parcourir raccourcis** ou utilisez un clavier virtuel pour tapez le nom ou une partie du nom de la personne dont vous recherchez le numéro de télécopie.

**Remarque :** n'essayez pas de rechercher plusieurs noms en même temps.

4 Appuyez sur le nom de la personne à qui vous souhaitez adresser une télécopie et touchez Terminé >Télécopier.

## Création de raccourcis

## Création d'un raccourci de destination de télécopie à l'aide d'Embedded Web Server

Au lieu de composer tout le numéro de télécopie d'un destinataire sur le panneau de commandes de l'imprimante chaque fois que vous souhaitez envoyer une télécopie, vous pouvez créer une destination de télécopie et y associer un raccourci. Vous pouvez créer un raccourci pour un seul numéro de télécopie ou pour un groupe de numéros de télécopie.

**1** Tapez l'adresse IP de l'imprimante dans le champ d'adresse de votre navigateur Web.

Si vous ne connaissez pas l'adresse IP de l'imprimante, vous pouvez :

- Voir l'adresse IP sur le panneau de commandes de l'imprimante dans la section TCP/IP du menu Réseau/Ports.
- Imprimer une page de configuration du réseau ou les pages de paramètres de menus et identifier l'adresse IP dans la section TCP/IP.
- 2 Cliquez sur Paramètres > Gérer les raccourcis > Configuration des raccourcis de télécopie.

**Remarque**: Un mot de passe peut vous être demandé. Si vous n'avez pas d'ID utilisateur ni de mot de passe, demandez-en au technicien de support technique.

**3** Tapez un nom unique pour le raccourci, puis saisissez le numéro de télécopie.

Pour créer un raccourci regroupant plusieurs numéros, entrez tous les numéros du groupe.

**Remarque :** Séparez chaque numéro de télécopie du groupe par un point-virgule (;).

4 Associez-y un numéro de raccourci.

Si vous entrez un numéro déjà utilisé, vous êtes invité à en sélectionner un autre.

5 Cliquez sur Ajouter.

# Création d'un raccourci pour la destination de télécopie, à l'aide du panneau de commandes de l'imprimante

1 A partir de l'écran d'accueil, appuyez sur Télécopie, puis saisissez le numéro de télécopie.

Pour créer un groupe de numéros de télécopie, appuyez sur **Num.** suivant et ensuite saisissez le numéro de télécopie suivant.

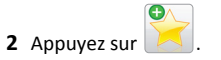

- **3** Entrez un nom unique pour le raccourci, puis appuyez sur **Terminé**.
- 4 Assurez-vous que le numéro et le nom du raccourci sont corrects, puis appuyez sur **OK**.

Si le nom ou le numéro n'est pas correct, appuyez alors sur **Annuler**, puis entrez à nouveau l'information.

## Numérisation

## Utilisation de la numérisation vers un réseau

La fonction de numérisation vers un réseau vous permet de numériser vos documents vers des emplacements réseau spécifiés par votre assistance technique. Une fois que les destinations (dossiers réseau partagés) ont été définies sur le réseau, l'installation consiste à installer et configurer l'application sur l'imprimante appropriée à l'aide d'Embedded Web Server. Pour plus d'informations, reportez-vous à la section <u>« Configuration de Numérisation vers réseau », page 4</u>.

### Numérisation vers une adresse FTP

### Numérisation vers une adresse FTP à partir du panneau de commandes de l'imprimante

1 Chargez un document d'origine face vers le haut, en insérant d'abord le bord court dans le dispositif d'alimentation automatique, ou face vers le bas sur la vitre du scanner.

**Remarque :** ne placez pas de cartes postales, de photos, de petits éléments, de transparents, de papier photo ou de supports trop fins (tels que des coupures de magazines) dans le chargeur automatique de documents. Placez ces éléments sur la vitre du scanner.

- 2 Si vous chargez un document dans le CAD, réglez les guides papier.
- 3 Dans l'écran d'accueil, naviguez jusqu'à : FTP >FTP > tapez l'adresse FTP >Envoyer

## Numérisation vers une adresse FTP à l'aide d'un numéro de raccourci

1 Chargez un document original face vers le haut, en insérant d'abord le bord court dans le chargeur automatique de documents, ou face vers le bas sur la vitre du scanner.

**Remarque** : ne placez pas de cartes postales, de photos, de petits éléments, de transparents, de papier photo ou de supports trop fins (tels que des coupures de magazines) dans le chargeur automatique de documents. Placez ces éléments sur la vitre du scanner.

2 Si vous chargez un document dans le CAD, réglez les guides papier.

**3** Appuyez sur **(#)**, puis entrez le numéro de raccourci FTP.

4 Appuyez sur Envoyer.

## Numérisation vers une adresse FTP à l'aide du carnet d'adresses

1 Chargez un document original face imprimée vers le haut, bord court d'abord dans le dispositif d'alimentation automatique ou face imprimée vers le bas sur la vitre du scanner.

**Remarque**: Ne chargez pas de cartes postales, de photos, d'images trop petites, de transparents, de papier photo ou de supports trop fins (tels qu'une coupure de magazine) dans le dispositif d'alimentation automatique. Placez ces éléments sur la vitre du scanner.

- **2** Si vous chargez un document dans le dispositif d'alimentation automatique, ajustez les guide-papier.
- 3 Dans l'écran d'accueil, accédez à :

FTP > FTP > Saisissez le nom du destinataire > Parcourir les raccourcis > nom du destinataire > Rechercher

## Numérisation vers un ordinateur ou un lecteur Flash

#### Numérisation vers un ordinateur

1 Tapez l'adresse IP de l'imprimante dans le champ d'adresse de votre navigateur Web.

Si vous ne connaissez pas l'adresse IP de l'imprimante, vous pouvez :

- Voir l'adresse IP sur le panneau de commandes de l'imprimante dans la section TCP/IP du menu Réseau/Ports.
- Imprimer une page de configuration du réseau ou les pages de paramètres de menus et identifier l'adresse IP dans la section TCP/IP.
- 2 Cliquez sur Profil de numérisation > Créer.
- 3 Sélectionnez vos paramètres de numérisation, puis cliquez sur Suivant.
- **4** Sélectionnez un emplacement dans votre ordinateur où vous souhaitez enregistrer le fichier de sortie numérisé.
- 5 Entrez un nom de numérisation.
  - Le nom de numérisation est le nom qui apparaît dans la liste des profils de numérisation de l'affichage.
- 6 Cliquez sur Envoyer.
- **7** Passez en revue les instructions de l'écran de profil de numérisation.

Un numéro de raccourci a été automatiquement attribué lorsque vous avez cliqué sur **Envoyer**. Vous pouvez utiliser ce numéro de raccourci lorsque vous êtes prêt à numériser vos documents.

 a Chargez un document d'origine face vers le haut, en insérant d'abord le bord court dans le dispositif d'alimentation automatique, ou face vers le bas sur la vitre du scanner.

**Remarque :** ne placez pas de cartes postales, de photos, de petits éléments, de transparents, de papier photo ou de supports trop fins (tels que des coupures de magazines) dans le chargeur automatique de documents. Placez ces éléments sur la vitre du scanner.

- **b** Si vous chargez un document dans le CAD, réglez les guides papier.
- c Appuyez sur *(***#***)*, puis composez le numéro de raccourci à l'aide du pavé numérique. Vous pouvez également appuyer sur **Travaux suspendus** sur l'écran d'accueil, puis sur **Profils**.
- d Une fois que vous avez entré le numéro de raccourci, le scanner numérise et envoie le document dans le répertoire ou à le programme que vous avez spécifié. Si vous avez appuyé sur Profils sur l'écran d'accueil, cherchez votre raccourci dans la liste.
- 8 Revenez à l'ordinateur pour afficher le fichier.
  - Le fichier de sortie est enregistré dans l'emplacement ou lancé dans le programme indiqué.

#### Numérisation vers un lecteur flash

1 Chargez un document d'origine face vers le haut, en insérant d'abord le bord court dans le dispositif d'alimentation automatique, ou face vers le bas sur la vitre du scanner.

**Remarque :** ne placez pas de cartes postales, de photos, de petits éléments, de transparents, de papier photo ou de supports trop fins (tels que des coupures de magazines) dans le chargeur automatique de documents. Placez ces éléments sur la vitre du scanner.

- 2 Si vous chargez un document dans le CAD, réglez les guides papier.
- **3** Insérez le lecteur Flash dans le port USB qui se trouve sur la face avant de l'imprimante.

L'écran d'accueil Lecteur USB apparaît.

- 4 Sélectionnez le dossier de destination, puis appuyez sur Numériser vers le lecteur USB.
- 5 Réglez les paramètres de numérisation.
- 6 Appuyez sur Numériser.

## **Elimination des bourrages**

# Explication des numéros de bourrage papier et identification des zones de bourrage

Lorsqu'un bourrage se produit, un message indiquant la zone du bourrage s'affiche à l'écran de l'imprimante. Ouvrez les portes et les capots, puis retirez les tiroirs pour accéder aux zones de bourrage. Pour effacer les messages de bourrage, vous devez retirer le papier coincé dans le chemin du papier.

| Nom de la zone                                                      | Numéros de<br>bourrages | Procédure à suivre                                                                                                    |
|---------------------------------------------------------------------|-------------------------|----------------------------------------------------------------------------------------------------|
| Intérieur de<br>l'imprimante.                                       | 200–201                 | Ouvrez la porte avant pour retirer la<br>cartouche d'encre puis retirez le papier<br>coincé derrière la zone de la cartouche.                                         |
|                                                                     |                         | Ouvrez la porte avant pour retirer la<br>cartouche d'encre puis retirez le papier<br>sous les photoconducteurs.                                                       |
|                                                                     |                         | Ouvrez la porte avant pour retirer la<br>cartouche d'encre puis retirez le papier<br>sous l'unité de fusion.                                                          |
| Intérieur de<br>l'imprimante.                                       | 202–203                 | Ouvrez la porte avant pour retirer la<br>cartouche d'encre puis retirez le papier<br>sous la zone de l'unité de fusion.<br>Ouvrez le capot supérieur, puis retirez le |
|                                                                     |                         | papier coincé.                                                                                                    |
| Intérieur de<br>l'imprimante.                                       | 230                     | Ouvrez la porte avant pour retirer la<br>cartouche d'encre puis retirez le papier<br>coincé entre la porte avant et le bac 1.                                         |
| Réceptacle de sortie standard                                       | 202–203                 | Retirez tout le papier du réceptacle<br>standard, puis retirez le papier coincé.                                                                                      |
| Bac [x]                                                             | 24x                     | Ouvrez chaque tiroir, puis retirez le papier<br>bloqué.                                                                                                    |
| Chargeur multi-<br>fonction                                         | 250                     | Enlevez le papier contenu dans le chargeur multifonction, puis retirez le papier coincé.                                                                              |
| Dispositif d'ali-<br>mentation<br>automatique de<br>documents (DAA) | 29y.xx                  | Ouvrez le couvercle du DAA, puis retirez le<br>papier coincé.<br>Ouvrez le capot de l'unité recto verso, puis<br>retirez le papier coincé.                            |
| Capot du scanner                                                    | +                       | Ouvrez le couvercle du scanner, puis retirez<br>le papier coincé.                                                                                                    |

### 200–201 bourrages papier

Bourrage papier dans l'emplacement de la cartouche de toner

**1** Ouvrez le capot de l'imprimante.

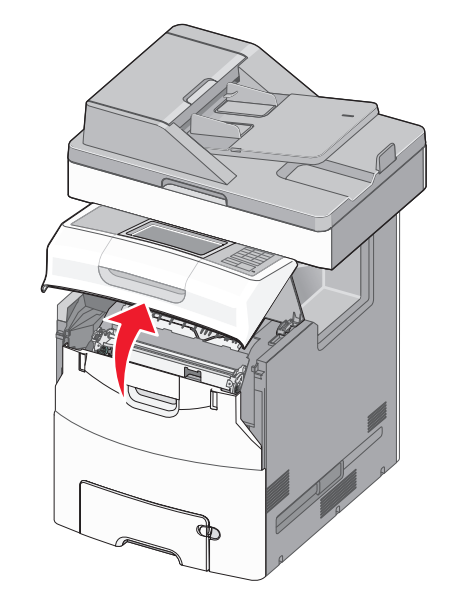

ATTENTION—SURFACE CHAUDE : l'intérieur de l'imprimante risque d'être brûlant. Evitez d'être brulé en laissant refroidir le surface chaude. 2 Ouvrez la porte avant.

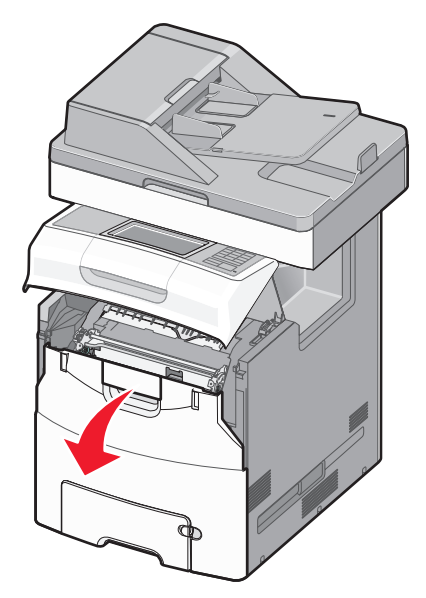

Attention — Dommages potentiels : Pour éviter la surexposition des photoconducteurs à la lumière, ne laissez pas la porte avant ouverte plus de 10 minutes.

**3** Tenez fermement le papier bloqué de chaque côté et extirpez-le délicatement de l'imprimante ou à l'arrière de l'emplacement de la cartouche de toner.

Remarque : assurez-vous qu'il ne reste plus de morceaux de papier.

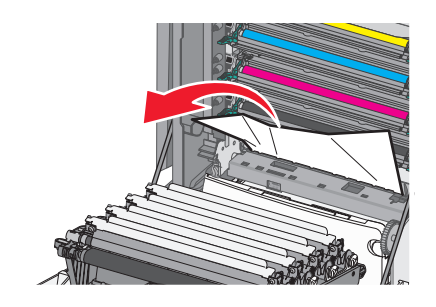

**4** Fermez la porte frontale et fermez ensuite le capot supérieur.

5 Dans le panneau de contrôle de l'imprimante, appuyez sur Continuer, bourrage dégagé.

#### Le bourrage de papier est localisé sous les unités de photoconducteurs :

**1** Ouvrez le capot de l'imprimante.

ATTENTION-SURFACE CHAUDE : l'intérieur de I'imprimante risque d'être brûlant. Evitez d'être brulé en laissant refroidir le surface chaude.

**2** Ouvrez la porte avant.

Attention — Dommages potentiels : Pour éviter la surexposition des photoconducteurs à la lumière, ne laissez pas la porte avant ouverte plus de 10 minutes.

**3** Si le papier est visible sous les unités de photoconducteurs, saisissez-le fermement par les côtés et retirez-le délicatement.

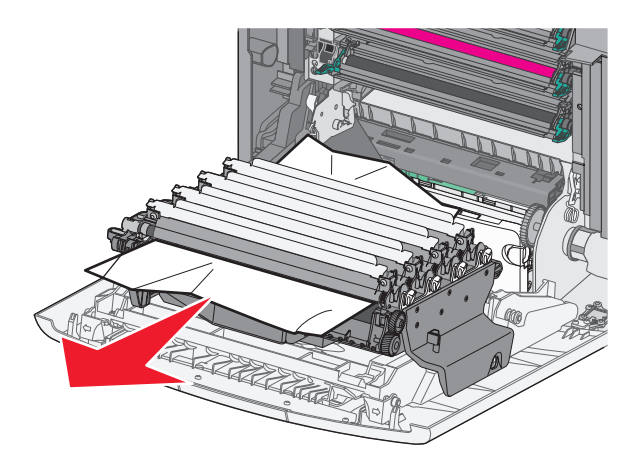

Remarque : Assurez-vous qu'il ne reste plus de morceaux de papier.

4 Vous devez retirer les photoconducteurs si le papier est coincé dessous, les poser sur une surface plane et extraire le papier coincé.

Attention - Dommages potentiels : ne touchez pas le tambour du photoconducteur. Vous risquez d'altérer la qualité d'impression des prochains travaux.

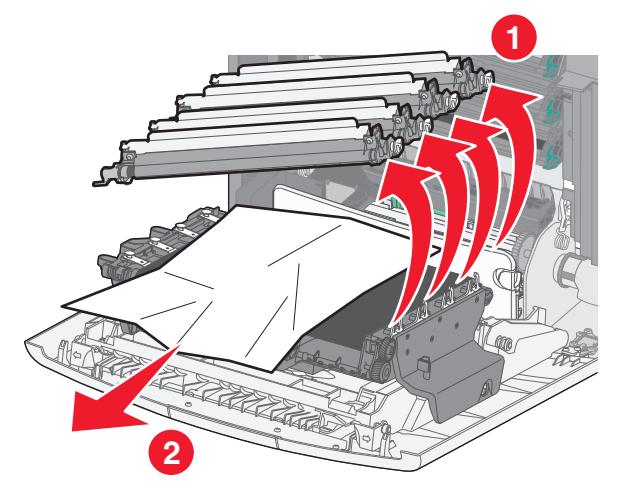

**5** Tenez fermement le papier bloqué de chaque côté et extrayez-le délicatement.

Remarque : Assurez-vous qu'il ne reste plus de morceaux de papier.

- 6 Installez l'unité de photoconducteur.
- 7 Fermez la portefrontale, puis fermez ensuite le capot supérieur de l'imprimante.
- 8 Dans le panneau de contrôle de l'imprimante, appuyez sur Continuer, bourrage dégagé.

#### Bourrage papier dans la zone de l'unité de fusion

1 Ouvrez le capot de l'imprimante.

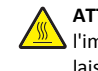

ATTENTION—SURFACE CHAUDE : l'intérieur de L'imprimante risque d'être brûlant. Evitez d'être brulé en laissant refroidir le surface chaude.

**2** Ouvrez la porte avant.

Attention — Dommages potentiels : Pour éviter la surexposition des photoconducteurs à la lumière, ne laissez pas la porte avant ouverte plus de 10 minutes.

- **3** Localisez le papier bourré et retirez-le.
  - **a** Si le bourrage de papier est visible sous l'unité de fusion, saisissez-le fermement par les côtés et retirez-le délicatement.

**Remarque :** Assurez-vous qu'il ne reste plus de morceaux de papier.

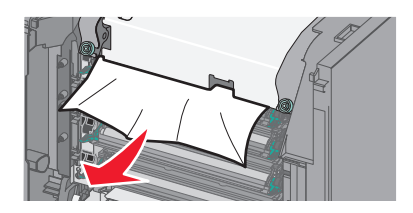

**b** Si le bourrage de papier est visible sur le guide-papier de l'unité de fusion, saisissez-le fermement par les côtés et retirez-le délicatement.

**Remarque :** Assurez-vous qu'il ne reste plus de morceaux de papier.

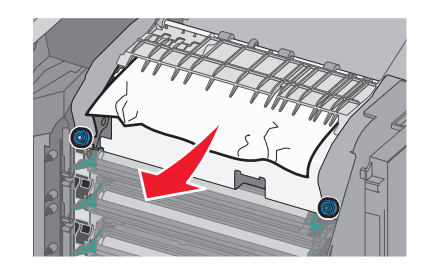

**c** Si le bourrage de papier est coincé derrière l'unité de fusion, vous devez retirer cette dernière :

Attention — Dommages potentiels : Ne touchez pas le rouleau au centre de l'unité de fusion. Vous risquez d'endommager l'unité de fusion.

**1** Desserrez les vis de l'unité de fusion vers la gauche dans le sens anti-horaire.

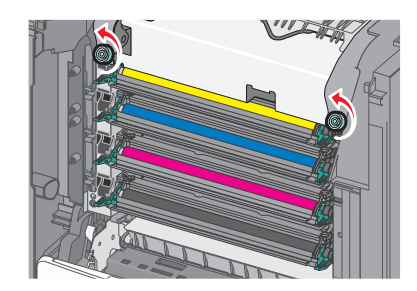

2 Utilisez les poignées situées de chaque côté, soulevez et retirez l'unité de fusion de l'imprimante.

> ATTENTION—SURFACE CHAUDE : Il se peut que l'unité de fusion soit chaude. Evitez d'être brulé en laissant refroidir le surface chaude.

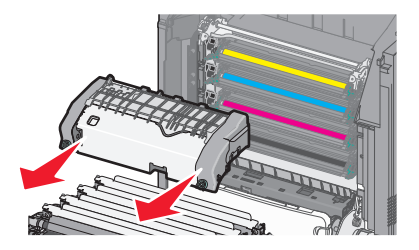

**d** Disposez l'unité de fusion sur une surface plane en veillant à ce que les vis de serrage bleues soient face à vous.

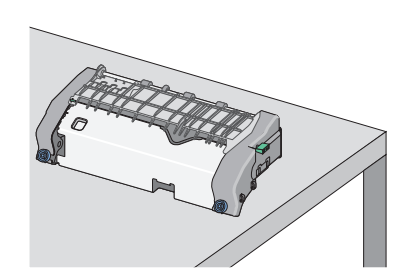

e Tirez, puis tourner le bouton vert rectangulaire dans le sens horaire pour déverrouiller la partie supérieure du guide-papier supérieur.

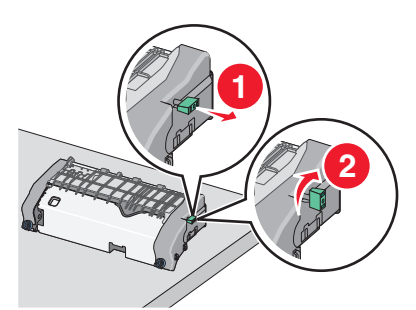

**f** Déplacez le bouton vert avec la flèche vers la gauche et soulever la partie supérieure du guide-papier.

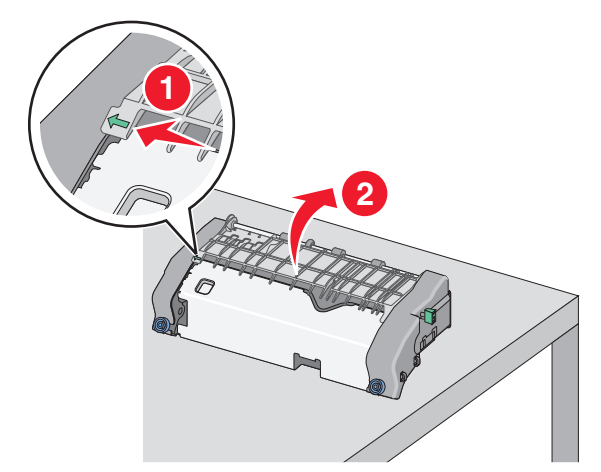

**g** Tenez fermement le papier bloqué de chaque côté et extrayezle délicatement.

**Remarque :** Assurez-vous qu'il ne reste plus de morceaux de papier.

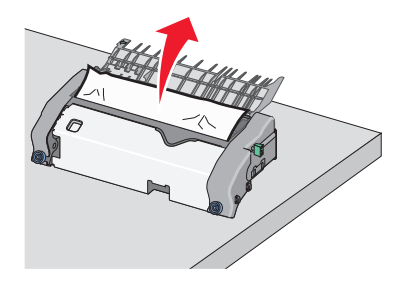

**h** Fermez la partie supérieure du guide-papier. Assurez-vous que les deux parties du guide-papier soient fermement ajustées.

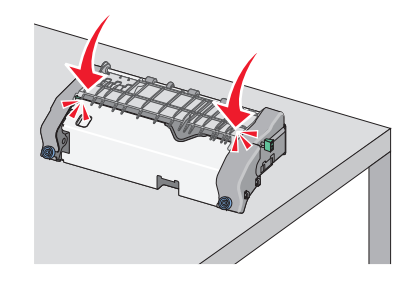

 Tirez, puis tourner le bouton vert rectangulaire dans le sens anti-horaire pour fixer solidement la partie supérieure du guide-papier.

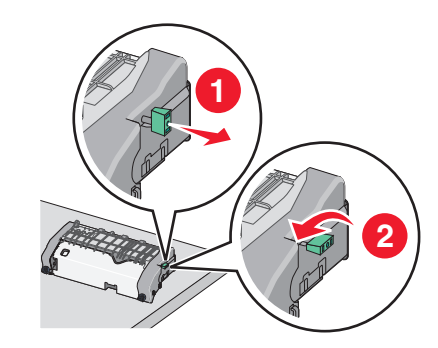

- **j** Réinstallez l'unité de fusion :
  - 1 Alignez l'unité de fusion à l'aide des poignées situées de chaque côté, puis replacez-la dans l'imprimante.

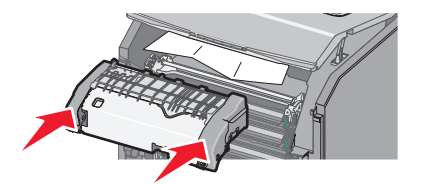

**2** Resserrez les vis dans le sens horaire pour fixer correctement l'unité de fusion.

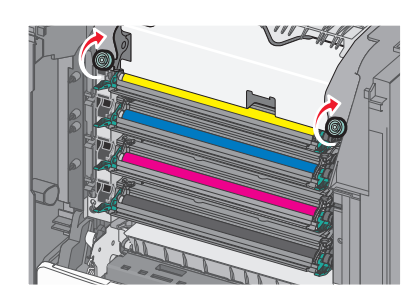

- 4 Fermez la porte frontale et fermez ensuite le capot supérieur.
- 5 Dans le panneau de contrôle de l'imprimante, appuyez sur Continuer, bourrage dégagé.

## 202–203 bourrages papier

Si le papier bloqué est visible dans le réceptacle standard, saisissez-le fermement par les côtés et retirez-le délicatement.

Remarque : Assurez-vous qu'il ne reste plus de morceaux de papier.

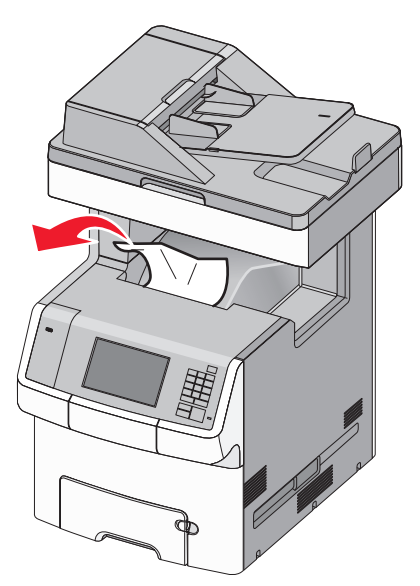

## Bourrage papier dans la zone de l'unité de fusion

**1** Ouvrez le capot de l'imprimante.

ATTENTION—SURFACE CHAUDE : l'intérieur de l'imprimante risque d'être brûlant. Evitez d'être brulé en laissant refroidir le surface chaude.

**2** Ouvrez la porte avant.

Attention — Dommages potentiels : Pour éviter la surexposition des photoconducteurs à la lumière, ne laissez pas la porte avant ouverte plus de 10 minutes.

- **3** Localisez le papier bourré et retirez-le.
  - a Si le bourrage de papier est visible sous l'unité de fusion, saisissez-le fermement par les côtés et retirez-le délicatement.

**Remarque :** Assurez-vous qu'il ne reste plus de morceaux de papier.

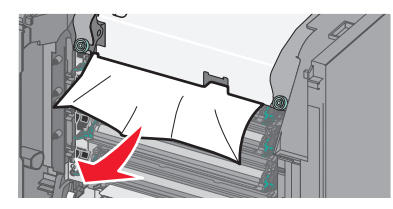

**b** Si le bourrage de papier est visible sur le guide-papier de l'unité de fusion, saisissez-le fermement par les côtés et retirez-le délicatement.

**Remarque :** Assurez-vous qu'il ne reste plus de morceaux de papier.

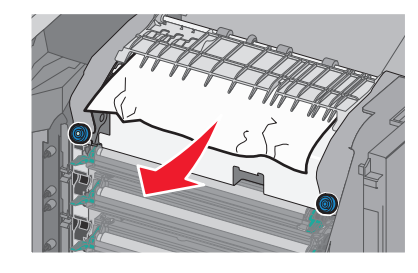

- **c** Si le bourrage de papier est coincé derrière l'unité de fusion, vous devez retirer cette dernière :
  - 1 Desserrez les vis de l'unité de fusion vers la gauche dans le sens anti-horaire.

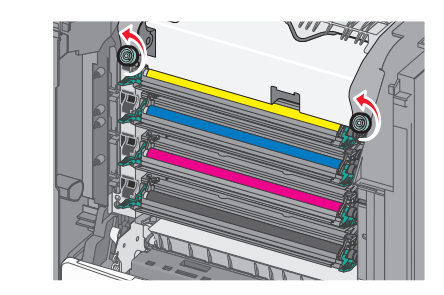

**2** Utilisez les poignées situées de chaque côté, soulevez et retirez l'unité de fusion de l'imprimante.

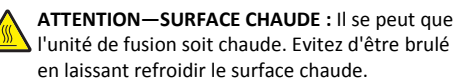

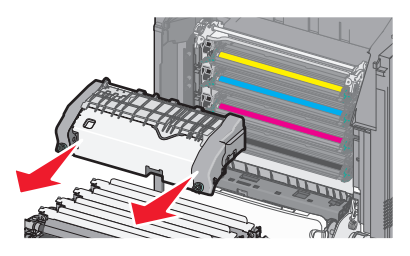

**d** Disposez l'unité de fusion sur une surface plane en veillant à ce que les vis de serrage bleues soient face à vous.

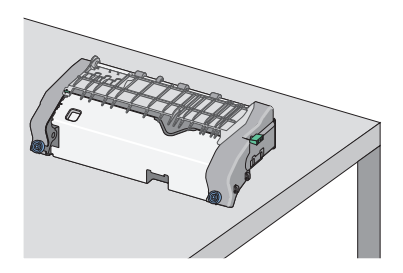

e Tirez, puis tourner le bouton vert rectangulaire dans le sens horaire pour déverrouiller la partie supérieure du guide-papier supérieur.

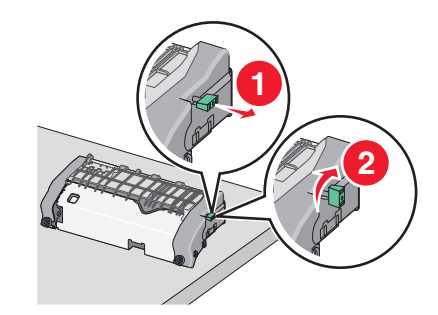

**f** Déplacez le bouton vert avec la flèche vers la gauche et soulever la partie supérieure du guide-papier.

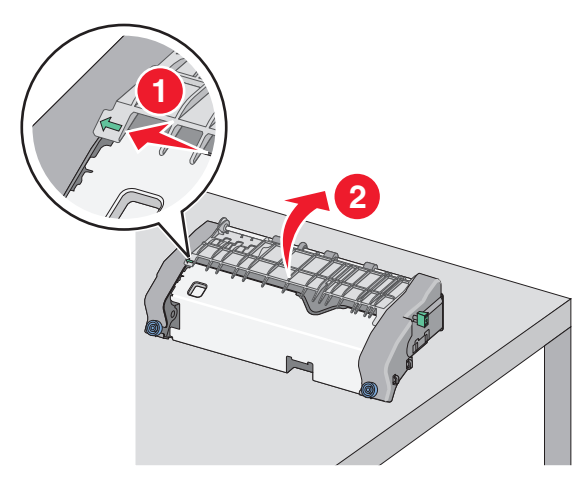

g Tenez fermement le papier bloqué de chaque côté et extrayezle délicatement.

**Remarque :** Assurez-vous qu'il ne reste plus de morceaux de papier.

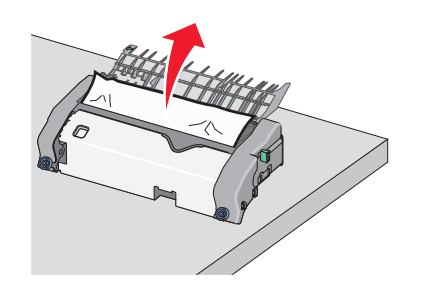

**h** Fermez la partie supérieure du guide-papier. Assurez-vous que les deux parties du guide-papier soient fermement ajustées.

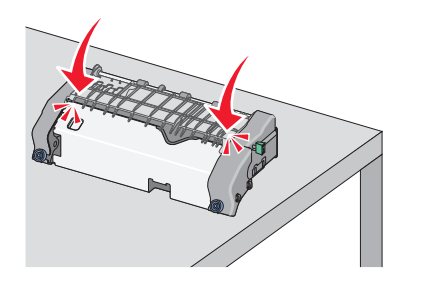

i Tirez, puis tourner le bouton vert rectangulaire dans le sens anti-horaire pour fixer solidement la partie supérieure du guide-papier.

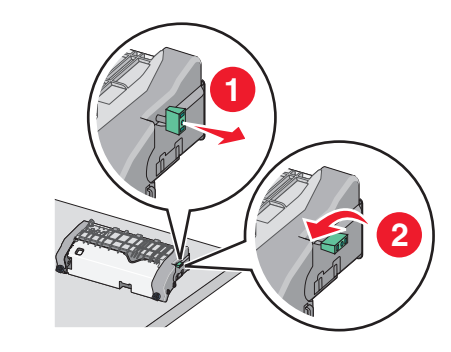

- j Réinstallez l'unité de fusion :
  - 1 Alignez l'unité de fusion à l'aide des poignées situées de chaque côté, puis insérez-la dans l'imprimante.

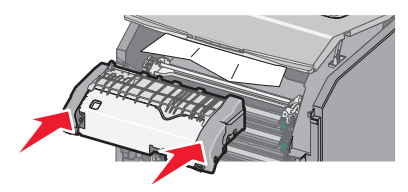

**2** Resserrez les vis dans le sens horaire pour fixer correctement l'unité de fusion.

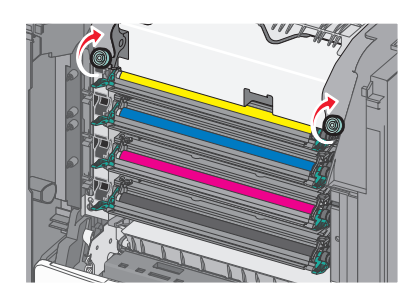

- 4 Fermez la porte frontale et fermez ensuite le capot supérieur.
- 5 Dans le panneau de contrôle de l'imprimante, appuyez sur Continuer, bourrage dégagé.

## Bourrage de papier au niveau du capot supérieur de l'imprimante

**1** Ouvrez le capot de l'imprimante.

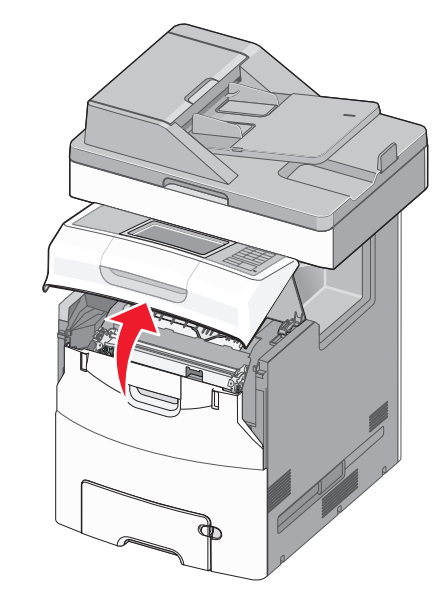

**Attention — Dommages potentiels :** Pour éviter la surexposition des photoconducteurs à la lumière, ne laissez pas la porte frontale ouverte plus de 10 minutes.

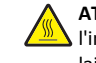

ATTENTION—SURFACE CHAUDE : l'intérieur de l'imprimante risque d'être brûlant. Evitez d'être brulé en laissant refroidir le surface chaude.

#### **2** Ouvrez la porte avant.

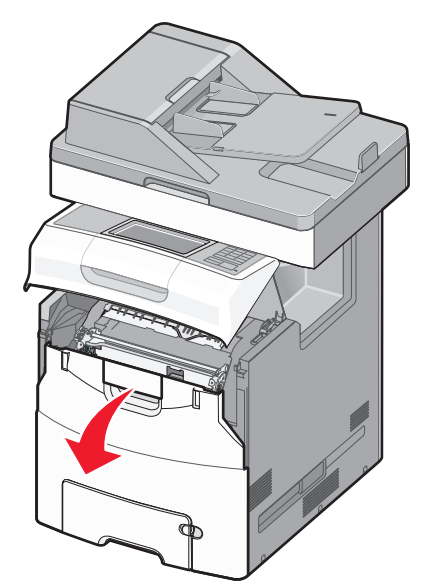

**3** Tenez fermement le papier bloqué de chaque côté et extrayez-le délicatement.

**Remarque :** Assurez-vous qu'il ne reste plus de morceaux de papier.

- **4** Fermez la porte frontale et fermez ensuite le capot supérieur.
- 5 Dans le panneau de contrôle de l'imprimante, appuyez sur Continuer, bourrage dégagé.

### 24x bourrage papier

#### Bourrage papier dans le tiroir 1

1 Ouvrez le bac 1.

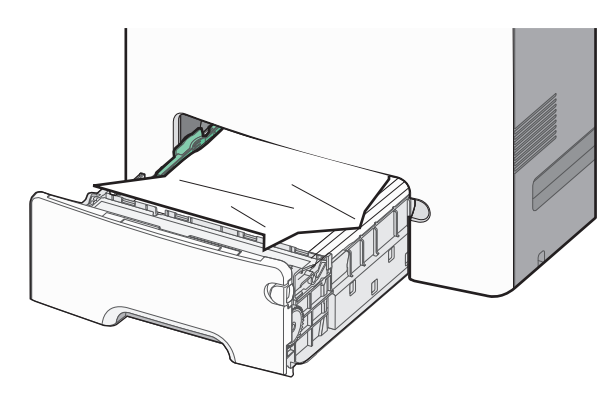

**2** Tenez fermement le papier bloqué de chaque côté et extrayez-le délicatement.

**Remarque :** Assurez-vous qu'il ne reste plus de morceaux de papier.

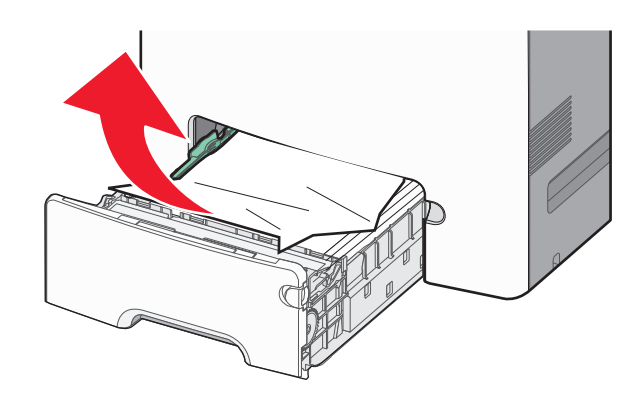

- 3 Fermez le tiroir 1.
- 4 Dans le panneau de contrôle de l'imprimante, appuyez sur **Continuer, bourrage dégagé**.

#### Bourrage papier dans l'un des tiroirs en option

- **1** Ouvrez le bac indiqué.
- **2** Tenez fermement le papier bloqué de chaque côté et extrayez-le délicatement.

**Remarque :** Assurez-vous qu'il ne reste plus de morceaux de papier.

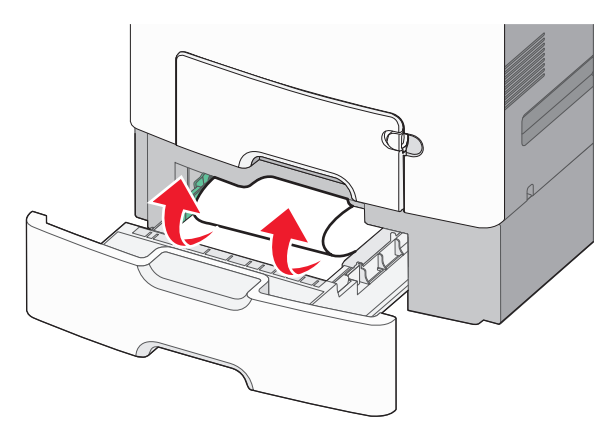

- **3** Fermez le tiroir.
- 4 Dans le panneau de contrôle de l'imprimante, appuyez sur Continuer, bourrage dégagé.

### 250 bourrage papier

1 Appuyez sur le levier de relâchement de papier, puis retirez les pages coincées du chargeur multifonction.

Remarque : Assurez-vous qu'il ne reste plus de morceaux de papier.

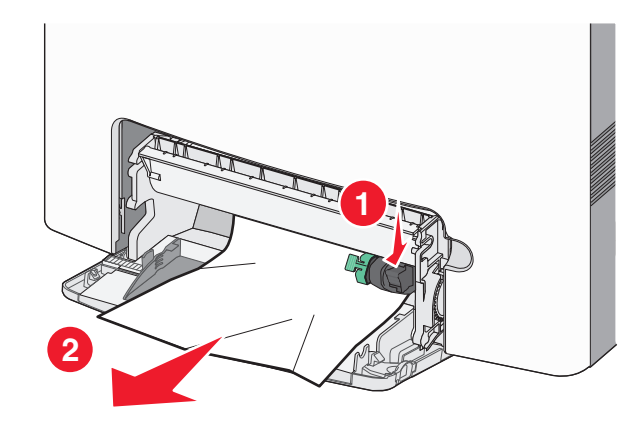

- 2 Chargez du papier neuf dans le chargeur multifonction.
- 3 Dans le panneau de contrôle de l'imprimante, appuyez sur Continuer, bourrage dégagé.

## 29y.xx bourrages papier

- **1** Retirez tous les originaux documents du chargeur automatique de documents.
- **2** Ouvrez le couvercle du DAA, tenez fermement le papier bloqué de chaque côté et extrayez-le délicatement.

Remarque : Assurez-vous qu'il ne reste plus de morceaux de papier.

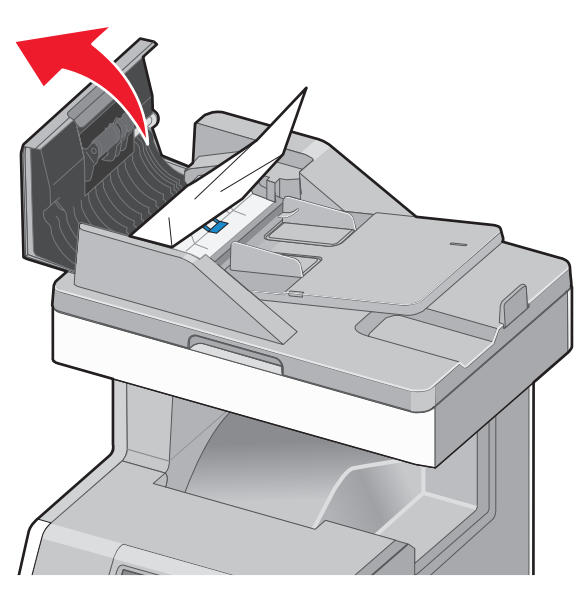

**3** Fermez le couvercle du DAA.

**4** Ouvrez le couvercle du DAA, tenez fermement le papier bloqué de chaque côté et extrayez-le délicatement.

**Remarque :** Assurez-vous qu'il ne reste plus de morceaux de papier.

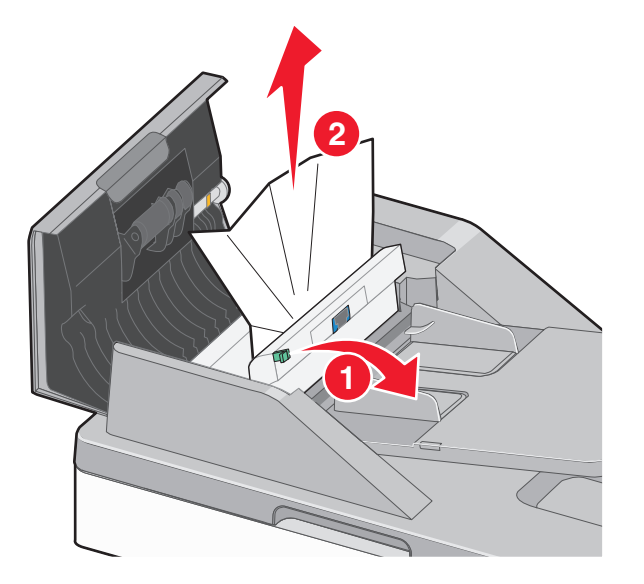

**5** Ouvrez le couvercle du scanner, tenez fermement le papier bloqué de chaque côté et extrayez-le délicatement.

**Remarque :** Assurez-vous qu'il ne reste plus de morceaux de papier.

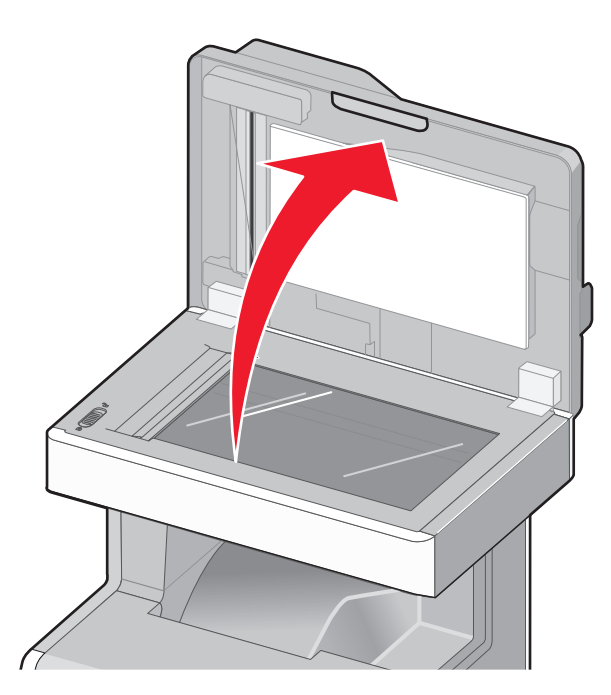

- **6** Fermez le couvercle du scanner.
- **7** Rechargez les documents originaux dans le CAD, égalisez la pile, puis ajustez le guide papier.